# カイポケ給与計算

## - 利用マニュアル -

Ver5.2 2020年12月7日 株式会社エス・エム・エス

目次

| 1. <u>カイポケ給与計算でできること</u> ・・・・・・P2                             |
|---------------------------------------------------------------|
| <b>2</b> . <u>カイポケ給与計算ご利用の前に</u> ・・・・・P3                      |
| <b>3</b> . <u>設定について</u> ・・・・・・・・・・・・・・・・・・・・・・・・・・・・・・・・・・・・ |
| <b>4.<u>各項目について</u>・・・・・・・・・・・・・・・・</b> P5                    |
| <b>5</b> . <u>法人の給与設定をする</u> ・・・・・・・・・・・・・・・・P6               |
| <b>6.<u>拠点の給与設定をする</u>・・・・・・・・P11</b>                         |
| <b>7.</b> 職員の給与設定をする・・・・・・・・・P15                              |
| 8. <u>給与設定の変更・追加について</u> ・・・・・P19                             |
| 9. <u>給与・賞与の計算・編集をする</u> ・・・・・P20                             |
| <b>10.</b> 過去の給与データを一括で取り込む ····P26                           |
| 11. <u>書類の出力をする</u> ・・・・・・・・P29                               |
| <b>12.<u>年末調整</u>・・・・・・・・・</b> P31                            |
| <b>13.<u>勤怠管理</u></b> P43                                     |
| <b>14.<u>給与を振り込む</u>・・・・・・・・P46</b>                           |

## カイポケ給与計算でできること

カイポケ給与計算では常勤・非常勤に関わらず全ての職員を対象に給 与計算ができる給与計算機能です。一般的な給与計算ソフトのように社 会保険や手当の設定を行い、毎月の出勤時間の入力を行うと、割増賃 金や社会保険、税金を考慮した金額を算出することができます。

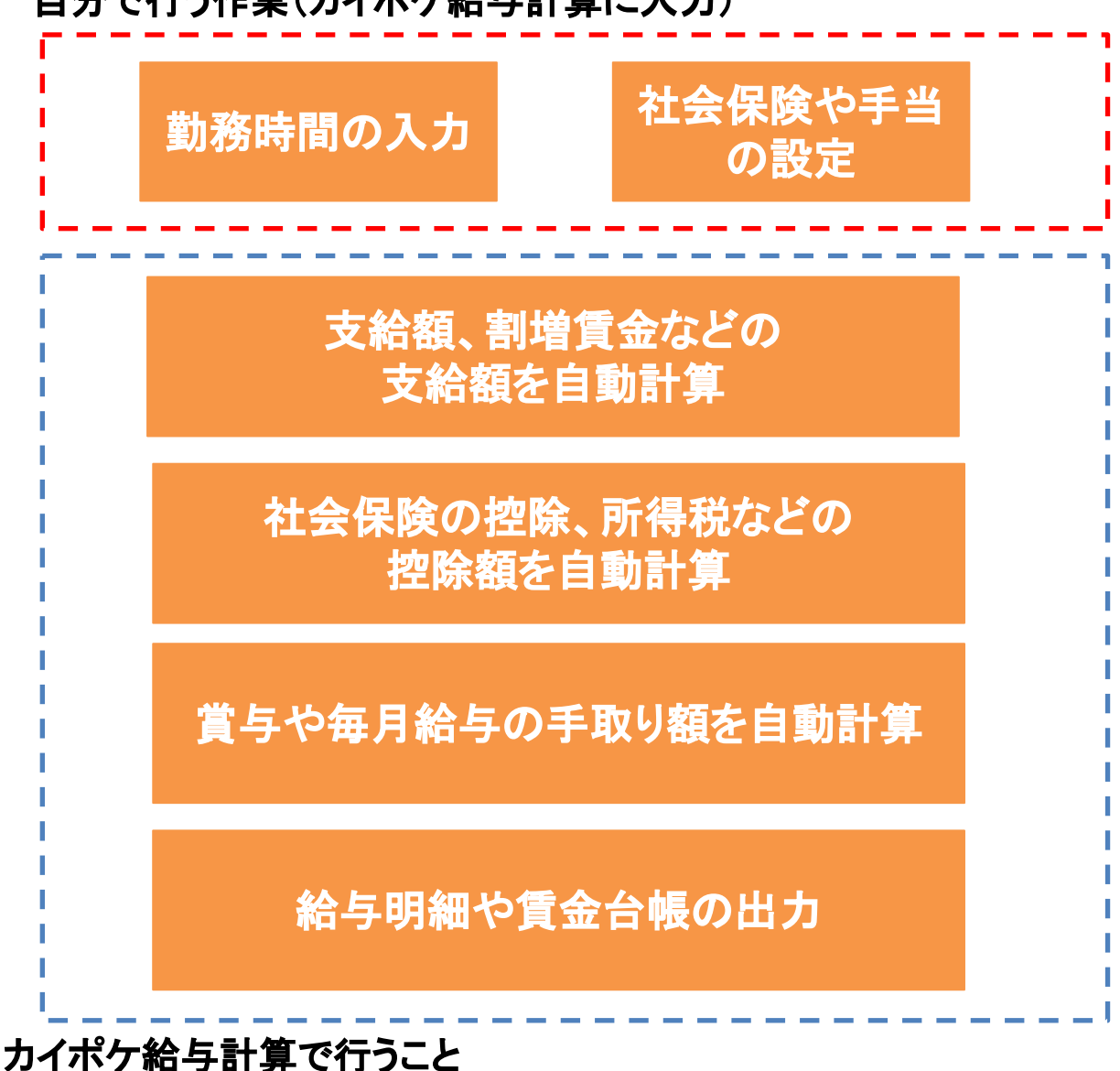

自分で行う作業(カイポケ給与計算に入力)

これらの手取り額を算出するまでの計算をカイポケ給与計算で行いま す。 居宅・訪問・通所のサービス形態、正社員・パートなどの雇用形態に関 わらずご利用が可能です。

## カイポケ給与計算ご利用の前に

カイポケ給与計算では閲覧できる情報をログインIDごとに制 限できるようにしております。 職員に給与情報を閲覧されたくない場合は、 TOP⇒レセプト⇒ユーザー情報 の画面で閲覧権限を設定してください。

| 自社情報                                                     | 契約情報                                                                          | 職員情報                                                                               | ユーザー情報                                                                        | Biz利用料金                                             |                                                             |                    |                                                                                                    |                                                                                                    |                                                                             |                                                                                                    |                               |
|----------------------------------------------------------|-------------------------------------------------------------------------------|------------------------------------------------------------------------------------|-------------------------------------------------------------------------------|-----------------------------------------------------|-------------------------------------------------------------|--------------------|----------------------------------------------------------------------------------------------------|----------------------------------------------------------------------------------------------------|-----------------------------------------------------------------------------|----------------------------------------------------------------------------------------------------|-------------------------------|
| 2 > ユーザ                                                  | 一情報                                                                           |                                                                                    |                                                                               | 111.24                                              |                                                             | こち                 | らをク                                                                                                    | フリック                                                                                                    | クし設                                                                         | 定を                                                                                                    | 行ってくだ                         |
| ユーザー                                                     | 情報一覧                                                                          |                                                                                    |                                                                               |                                                     |                                                             | さい                 |                                                                                                    |                                                                                                    |                                                                             |                                                                                                    |                               |
| 【カスタマー<br>11日以降に<br>また、国保i                               | ・センターからの<br>国保連に請求<br>連によっては、1                                                | )お知らせ】<br>する場合に<br>(1日以降の                                                          | は設定が必要で<br>)請求を受け付                                                            | す。<br>けていない場                                        | 合がございます。                                                    | 設<br>定<br>カウ       | こがま<br>ントを                                                                                                    | だの<br>E作成                                                                                                    | 場合し、対                                                                       | 「新規<br>対象の                                                                                                    | l設定」でフ<br>)職員には               |
| 詳しくは以て                                                   | 下の「設定希望                                                                       | の方はこち                                                                              | ら」をご参照下                                                                       | さいませ。                                               |                                                             | 次回                 | しより                                                                                                    | 新しく                                                                                                    | 作成                                                                          | したア                                                                                                    | マカウントで                        |
| <mark>詳しくは以</mark><br>設定希望の<br>設定完了後<br>設定後の操<br>令予定実績   | Fの「設定希望<br><u>)方はこちらから</u><br>&、BIZメールにご<br>操作方法は、"再<br>養管理画面で、新              | の方はこち<br>うご連絡くた<br>てお知らせ<br>「請求する」<br>所規追加し                                        | ら」をご参照下<br>ごさい。<br>いたします。<br>こめの 操作方法<br>ても反応がない                              | さいませ。<br>ま"を確認下さい<br>い場合は <u>こちら</u>                | い。操作方法は <u>こちら</u><br>をご参照ください。                             | 次回<br>ログ           | ]より<br>イン                                                                                                    | 新しく して 頂                                                                                                    | く作成<br>夏くよう<br><sup>を指定して</sup>                                             | したア<br>うにし <sup>-</sup>                                                                                                    | ア <mark>カウントで</mark><br>てください |
| 詳しくは以<br>設定希望の<br>設定完了後<br>設定後の操<br>◇予定実績                | <b>下の「設定希望</b><br><u>う方はこちら</u> から<br>& BIZメールにご<br>操作方法は、"再<br>賃管理画面で、新<br>あ | の方はこち<br>ご連絡くた<br>てお知らせ<br>「請求する」<br>所規追加し                                         | ら」をご参照下<br>ごさい。<br>いたします。<br>こめの操作方法<br>ても反応がない                               | さいませ。<br>ま"を確認下さい<br>い場合は <u>こちら</u><br>た           | い。操作方法は <u>こちら</u><br>をご参照ください。<br>な は                      | 次回<br>ログ<br>*      | コンロ                                                                                                    | 新しくして頂                                                                                                    | く<br>作成<br>を<br>指定して<br>う                                                   | したア<br>うにし<br>被リ込む<br>わ                                                                                                    | アカウントで<br>てください               |
| 詳しくは以<br>設定希望の<br>設定完了後<br>設定後の操<br>令予定実績 全て             | <b>下の「設定希望</b><br><u>う方はこちら</u> から<br>&、BIZメールにご<br>操作方法は、"再<br>管理画面で、新       | の方はこ <sup>5</sup><br>5ご連絡くた<br>てお 知らせ<br>「請求する」<br>所規追加し                           | ら <b>」をご参照下</b><br>さい。<br>いたします。<br>とめの操作方法<br>ても反応がない<br>さ<br>職員名(カナ)        | さいませ。<br>ま"を確認下さい<br>い場合は <u>こちら</u><br>た<br>社員歌    | い。操作方法は <u>こちら</u><br>をご参照ください。<br>な は<br>号 所属              | 次回<br>ログ<br>ま      | ]より<br>イン<br>(<br>雇用<br>形態                                                                                                    | 新しくして丁                                                                                                    | く<br>作成<br>(<br>を<br>指定して<br>シ<br>ー<br>(<br>ー<br>()<br>)                    | したア<br>うにし<br>お<br>う<br>れ<br>こ<br>し<br>た<br>ア<br>う<br>に<br>し<br>た<br>ア<br>う<br>に<br>し<br>わ<br>こ<br>し<br>う<br>に<br>し<br>う<br>に<br>し<br>う<br>に<br>し<br>う                                                                                                    |                               |
| 詳しくは以<br>設定希望の<br>設定完了後<br>設定後の操<br>令予定実績                | <b>下の「設定希望</b><br>う <u>方は、ちら</u> から<br>&、BIZメールにご<br>操作方法は、"再<br>著管理画面で、新     | の方はこ <sup>5</sup><br>の方はこ <sup>5</sup><br>うご連絡くれ<br>てお 知らせ<br>「請求する」<br>新規追加し<br>か | ら」をご参照下<br>さい。<br>いたします。<br>とめの操作方法<br>ても反応がない<br>さ<br>職員名(カナ)                | さいませ。<br>ま"を確認下さ<br>い場合は <u>こちら</u><br>た<br>社員番     | い。操作方法は <u>こちら</u><br>をご参照ください。<br>な は<br>号 <u>所</u> 属      | 次回<br>ログ<br>ま      | ]より<br>イン                                                                                                    | 新しくして丁酸                                                                                                    | 作成     「         「         「         「                                      | した<br>う<br>にし<br>う<br>に<br>し<br>う<br>に<br>し<br>う<br>に<br>し<br>ろ<br>ろ<br>ろ<br>ろ<br>ろ<br>ろ<br>ろ<br>ろ<br>ろ<br>ろ<br>ろ<br>ろ<br>ろ<br>ろ<br>ろ<br>ろ<br>ろ                                                                                                    | アカウントで<br>てください               |
| 詳しくは以<br>設定希望の<br>設定完了後<br>設定後の操<br>令予定実績<br>全て          | <b>下の「設定希望</b><br>う <u>方は、ちら</u> から<br>&、BIZメールにご<br>操作方法は、"再<br>著管理画面で、新     | の方はこち<br>5ご連絡くた<br>てお 知らせ<br>時現追加し<br>か                                            | ら <b>」をご参照下</b><br>さい。<br>いたします。<br>とめの操作方法<br>ても反応がない<br>さ<br><u>職員名(カナ)</u> | さいませ。<br>ま"を確認下さ<br>い場合は <u>こちら</u><br>た<br>社員番     | い。操作方法は <u>こちら</u><br>をご参照ください。<br>な は<br>号 <u>所属</u><br>1  | 次回<br>ログ<br>ま      | より!           インし           雇用形態           密勤           常勤                                                                              | 新しくして頂                                                                                                    | 作成<br>夏くよう<br>を指定して<br>う<br>1122<br>新規設定                                    | した<br>う<br>に<br>し<br>た<br>う<br>に<br>し<br>た<br>う<br>に<br>し<br>た<br>う<br>に<br>し<br>ち<br>ろ<br>に<br>し<br>ち<br>ろ<br>れ<br>こ<br>し<br>う<br>れ<br>こ<br>し<br>う<br>こ<br>し<br>う<br>こ<br>し<br>う<br>こ<br>し<br>う<br>こ<br>し<br>う<br>こ<br>し<br>う<br>こ<br>し<br>う<br>こ<br>し<br>う<br>こ<br>し<br>う<br>こ<br>し<br>う<br>こ<br>し<br>う<br>こ<br>し<br>う<br>こ<br>し<br>う<br>こ<br>し<br>う<br>こ<br>つ<br>う<br>こ<br>し<br>う<br>こ<br>し<br>う<br>こ<br>し<br>う<br>こ<br>し<br>う<br>こ<br>し<br>う<br>こ<br>つ<br>う<br>こ<br>し<br>う<br>こ<br>し<br>う<br>こ<br>し<br>う<br>こ<br>し<br>ち<br>う<br>こ<br>つ<br>こ<br>し<br>ち<br>こ<br>つ<br>こ<br>つ<br>つ<br>つ<br>つ<br>つ<br>つ<br>つ<br>つ<br>つ<br>つ<br>つ<br>つ<br>つ | アカウントで<br>てください               |
| 詳しくは以<br>設定希望の<br>設定完了後<br>設定完了後<br>設定後の操<br>令予定実績<br>全て | <b>下の「設定希望</b><br>う <u>方は、ちら</u> から<br>&、BIZメールにご<br>操作方法は、"再<br>著管理画面で、新     | の方はこち<br>5ご連絡くれておえいらせ<br>「請求する」<br>所規追加し                                           | らjをご参照下<br>さい。<br>いたします。<br>とめの操作方法<br>ても反応がない<br>さ<br>魔員名(カナ)                | さいませ。<br>ま"を確認下さ<br>い場合は <u>こちら</u><br>た            | い。操作方法は <u>こちら</u><br>をご参照ください。<br>な は<br>号 所属<br>リ<br>1111 | 次回<br>ログ<br>ま      | より!           インし           電用形態           密則           常勤           常勤           常勤           常勤           常勤                          | 新しく<br>して<br>正<br>在<br>職中<br>在<br>臨中<br>在<br>臨中                                                              | 作成<br>夏くよう<br>を描定して<br>う<br>ユーザー四<br>1122<br>新想設定<br>sabbe                  | したア<br>うにし                                                                                                    | アカウントで<br>てください               |
| 詳しくは以<br>設定希望の<br>設定完了後<br>設定完了後<br>設定後の操<br>令予定実績<br>全て | <b>下の「設定希望</b><br>う <u>方は、ちら</u> から<br>後、BIZメールにご<br>操作方法は、"再<br>管理画面で、新      | の方はこち<br>うご連絡くれておおいらせ<br>「請求する」<br>所規追加し<br>か                                      | らjをご参照下<br>こさい。<br>いたします。<br>とめの操作方法<br>ても反応がない<br>さ<br>鏖員名(カナ)               | さいませ。<br>ま"を確認下さい<br>い場合は <u>こちら</u><br>た<br>た<br>、 | い。操作方法は <u>こちら</u><br>たご参照ください。<br>な Id<br>5 所属<br>7        | 次回<br>ログ<br>ま<br>ī | より           インし           福田肥纏           常勤           常勤           常勤           常勤           常勤           常勤           常勤           常勤 | 新しく<br>て<br>了<br>て<br>て<br>び<br>本<br>職<br>中<br>在<br>歌<br>中<br>在<br>歌<br>中<br>在<br>歌<br>中<br>在<br>歌<br>中<br>在 | 作成<br>を<br>構定して<br>を<br>構定して<br>う<br>ユーザーD<br>1122<br>新想思定<br>ashbe<br>7394 | したア<br>うにし                                                                                                    | アカウントで<br>てください               |

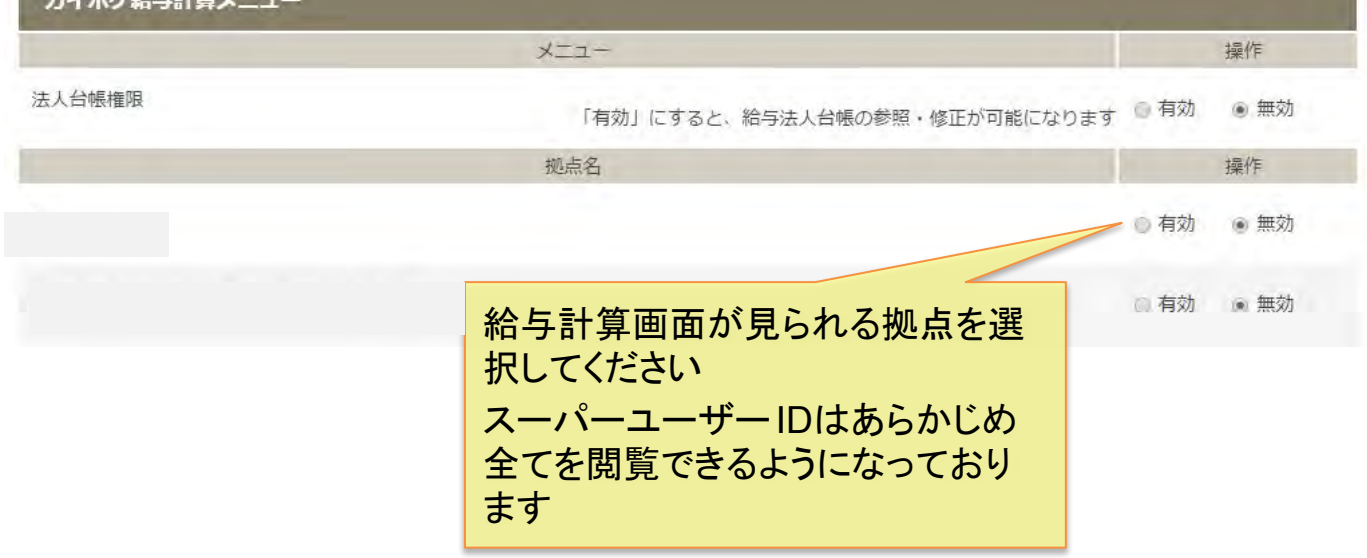

給与計算に必要な情報を最初に設定してください。

給与計算は法人または拠点単位での設定・計算となります ので、拠点ごとに給与体系が違う場合は拠点ごとに設定を 行ってください。

職員の給与はそれぞれの拠点の設定情報を元に給与の計 算が行われます。

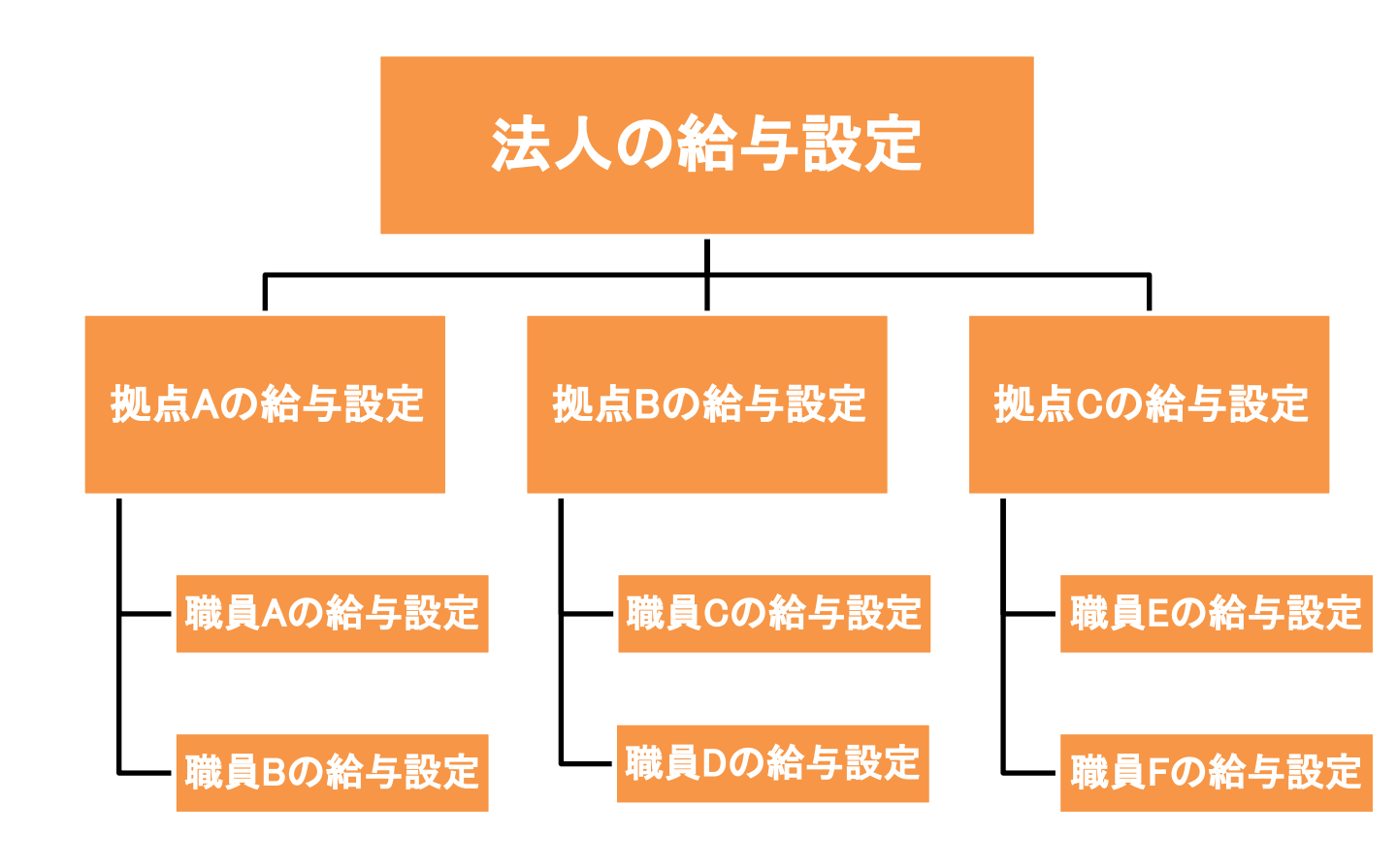

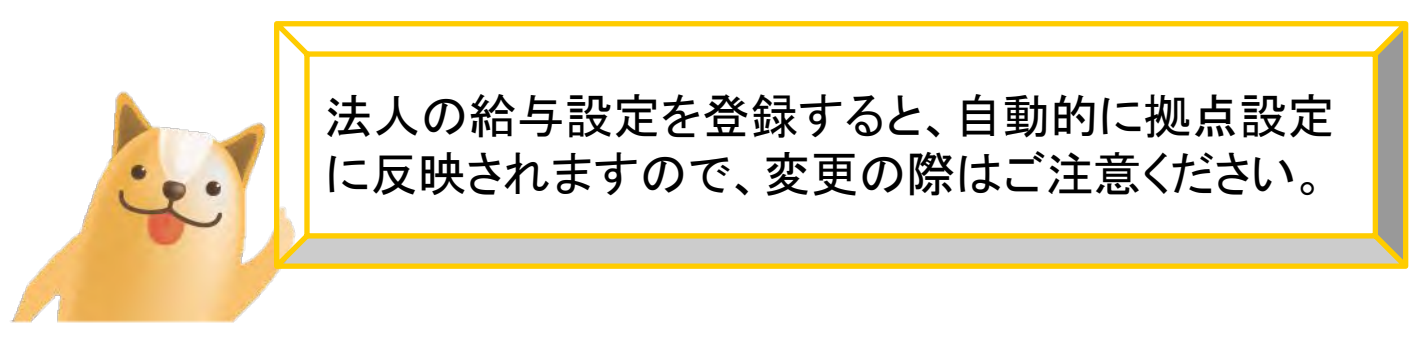

Copyright © SMS Co., Ltd.. All Rights Reserved.

## 各項目について

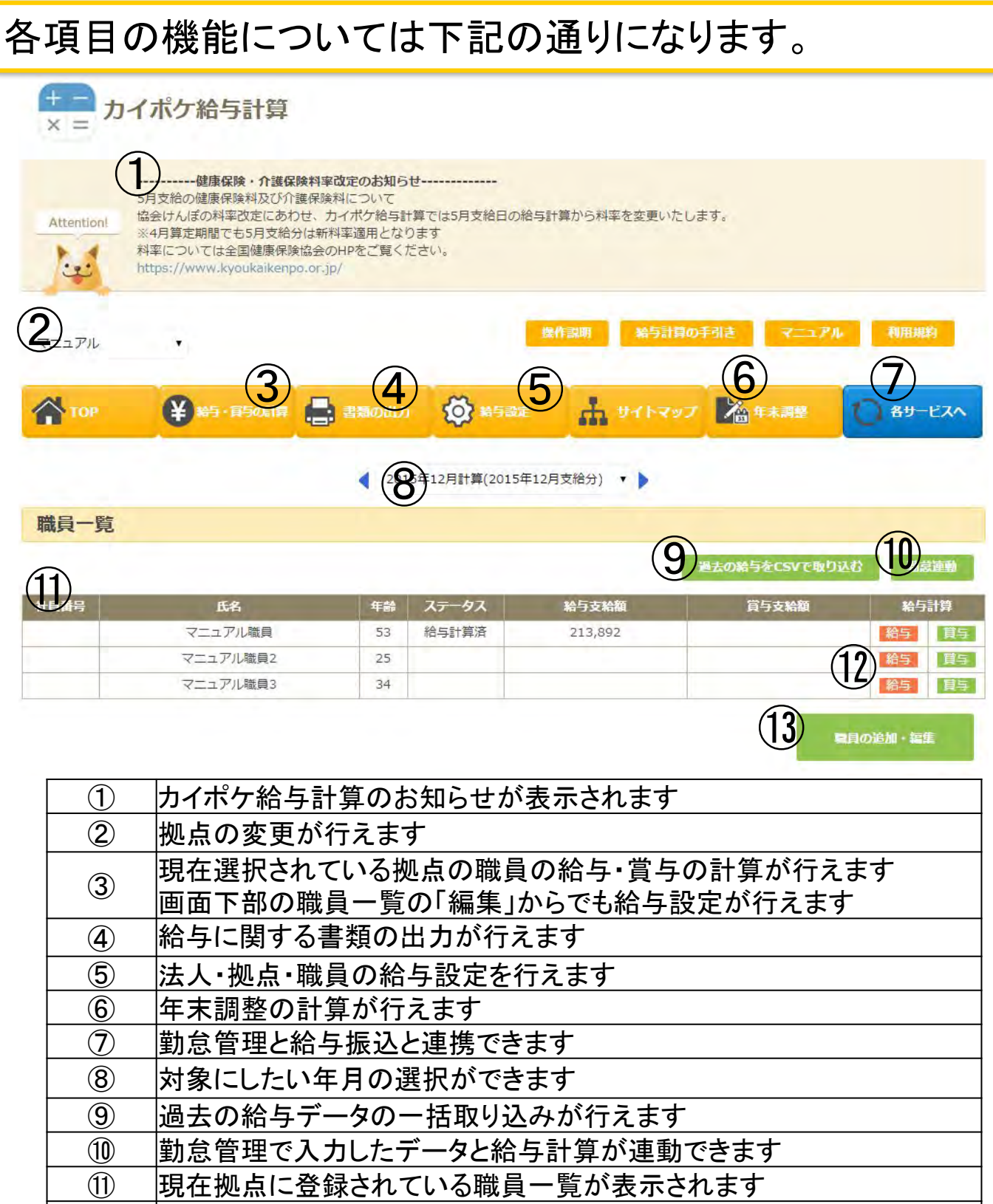

12 給与・賞与の計算ページに移動します

13 職員の追加・編集はこちらをクリックしてください

## 法人設定画面に進みます。 閲覧制限がかかっているIDでは法人設定ボタンが表示され ませんので、管理者に問い合わせてください。

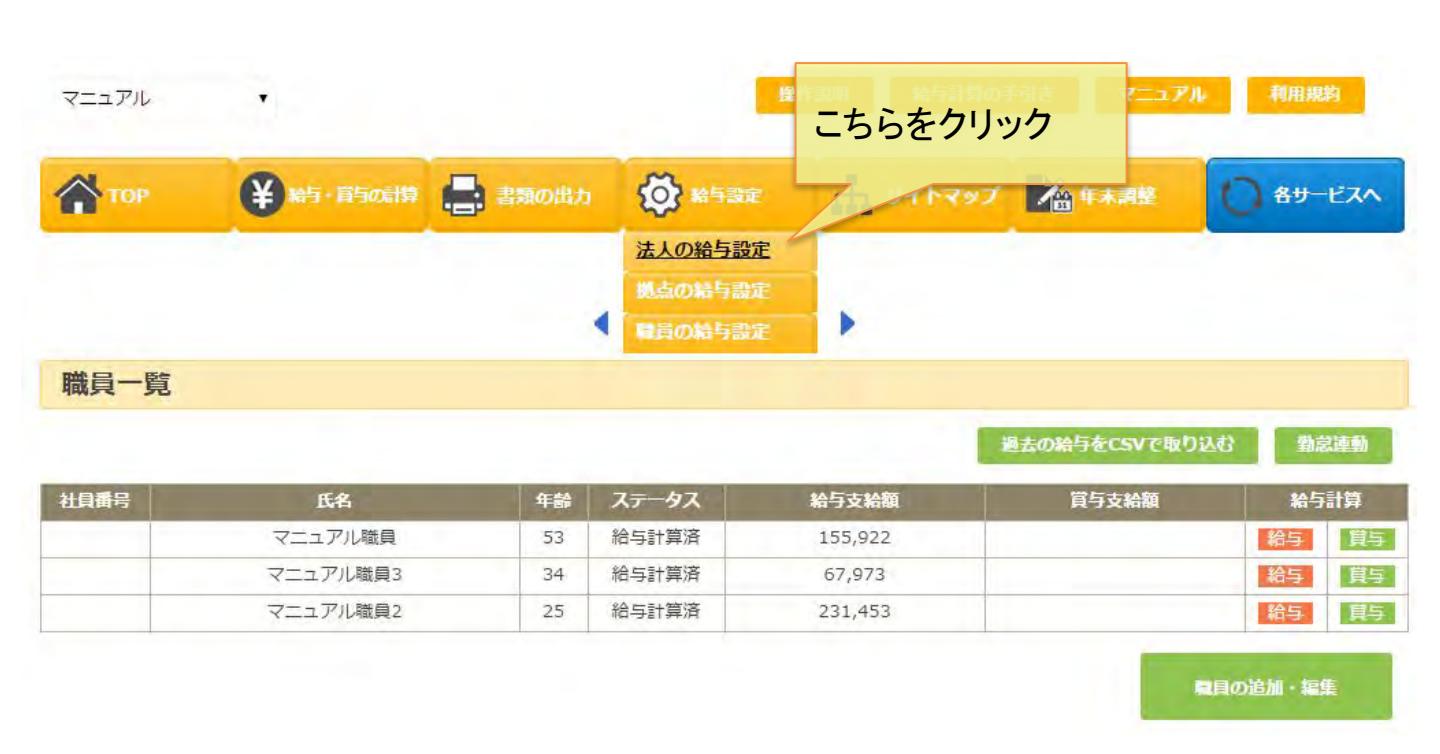

法人の給与設定画面を閲覧・編集されたくない場合は TOP⇒レセプト⇒ユーザー情報よりIDごとに設定を行ってく ださい

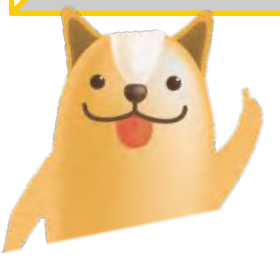

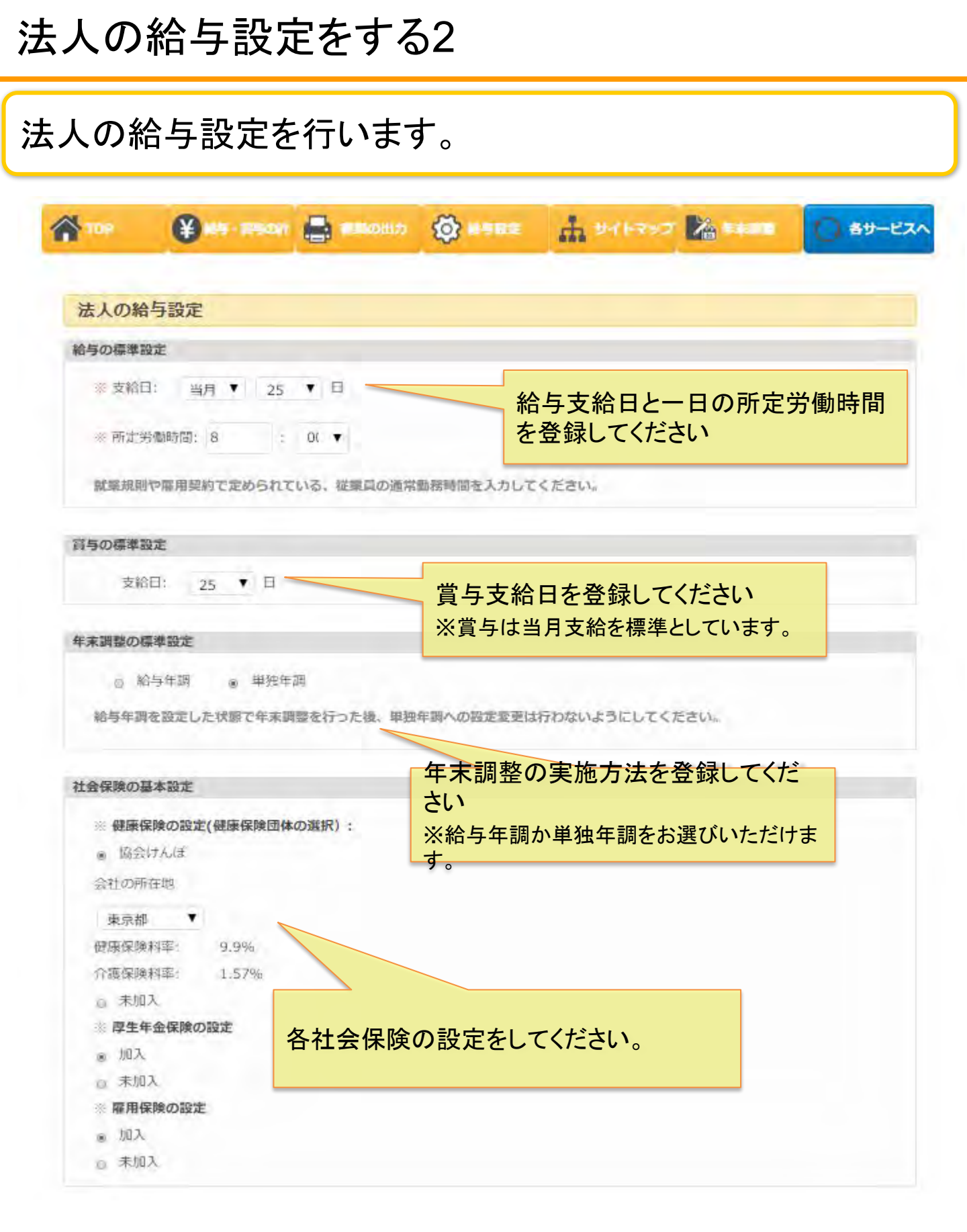

所定労働時間と年末調整の標準設定について

給与の標準設定・・・

・所定労働時間とは
 会社の就業規則などで定められる労働時間となります。

・法定労働時間とは 法律で決められた就労時間となります。 1日8時間以内かつ1週間で40時間以内とされています。 これを超える場合は法定外労働時間と数えます。

### 年末調整の標準設定・・・

・給与年調とは

年末調整の過不足金を調整月を選んで給与と一緒に支 給または徴収します。

・単独年調とは

年末調整の過不足金を給与から相殺せずに単独で支給または徴収します。

年末調整の詳しい内容はP31で説明します。

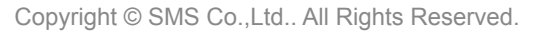

## 手当や控除、割増賃金の設定を行います。

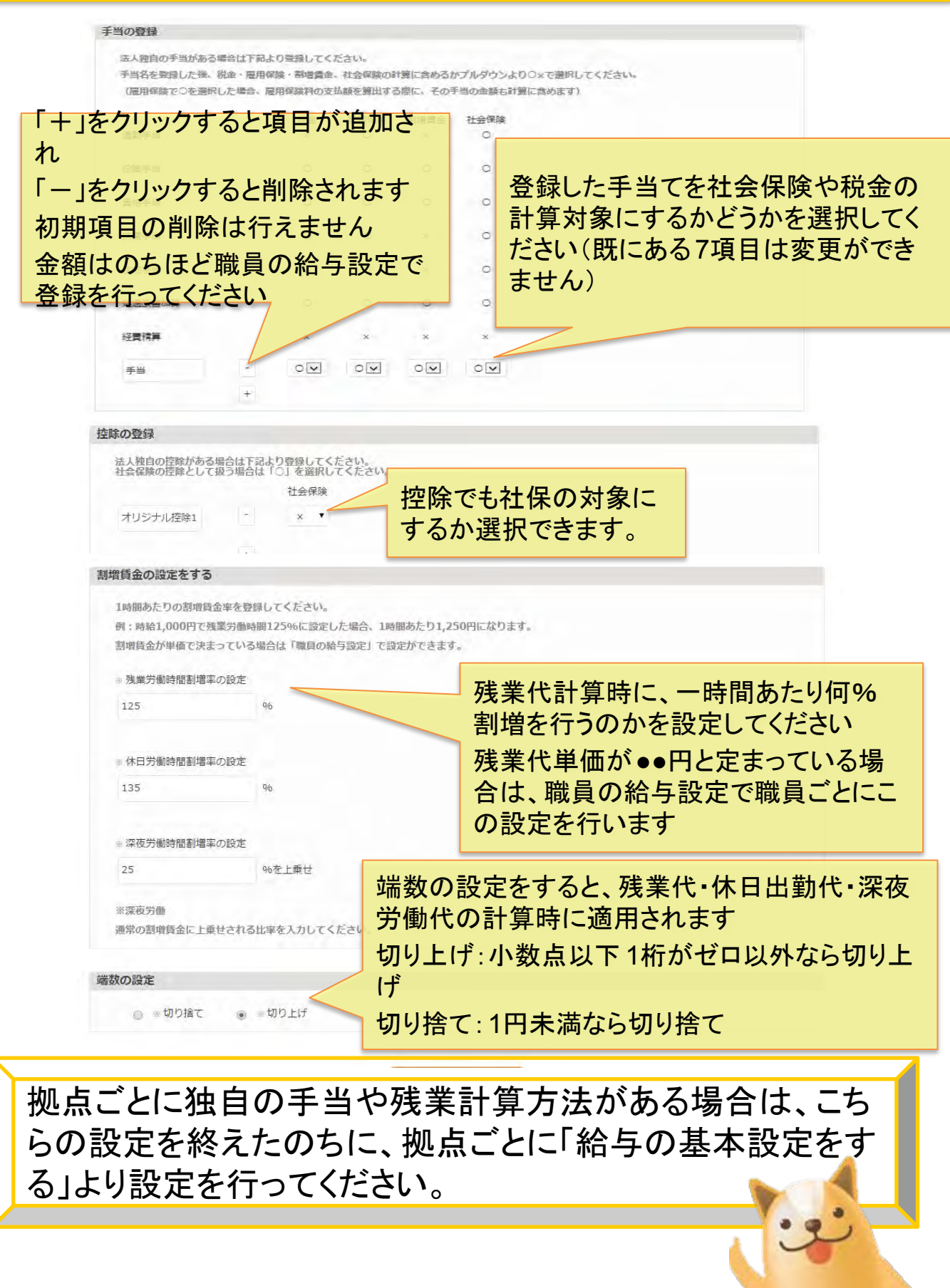

## 法人で設定したものと、拠点で設定項目と差異がある場合は 拠点ごとに設定を行ってください。

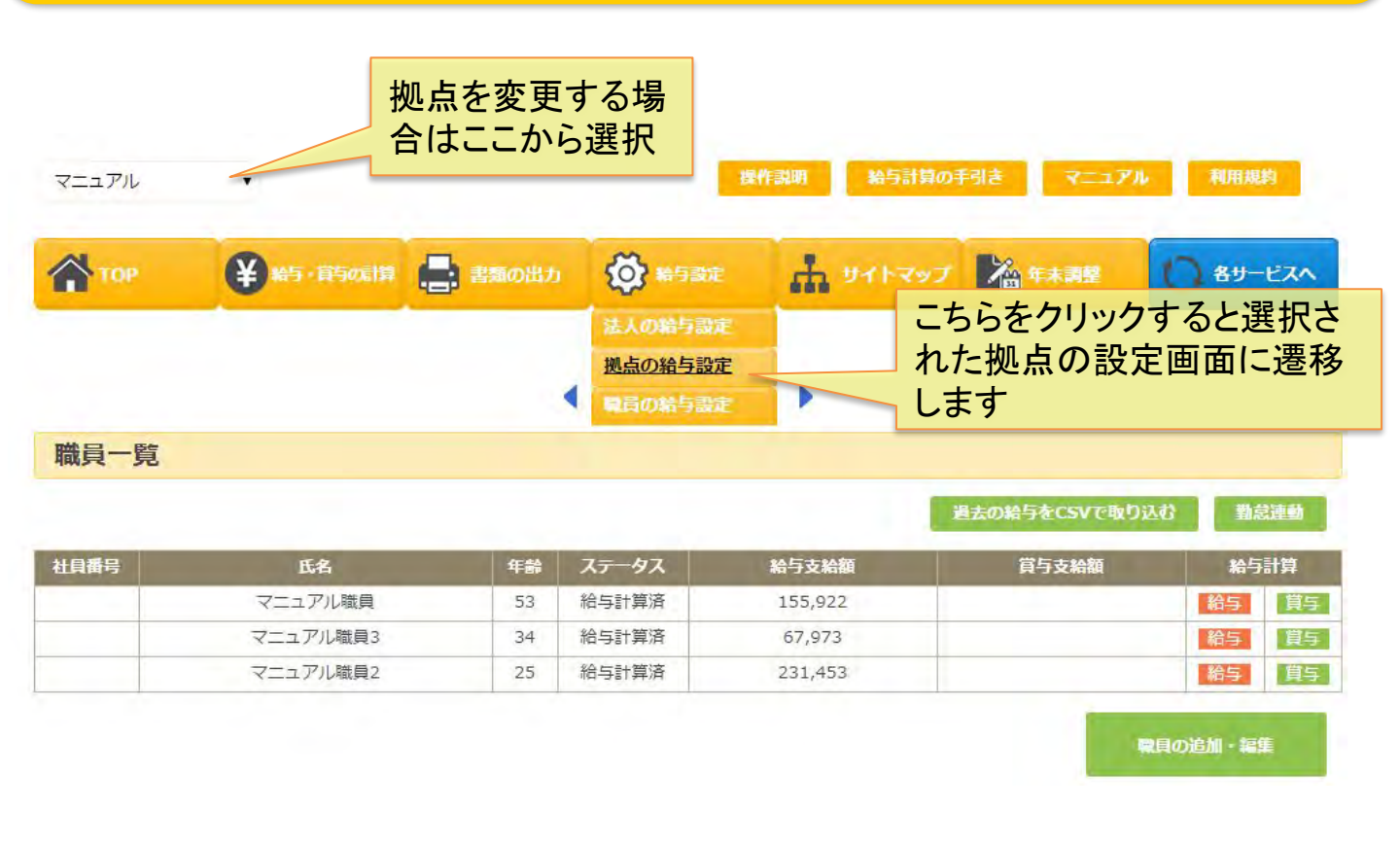

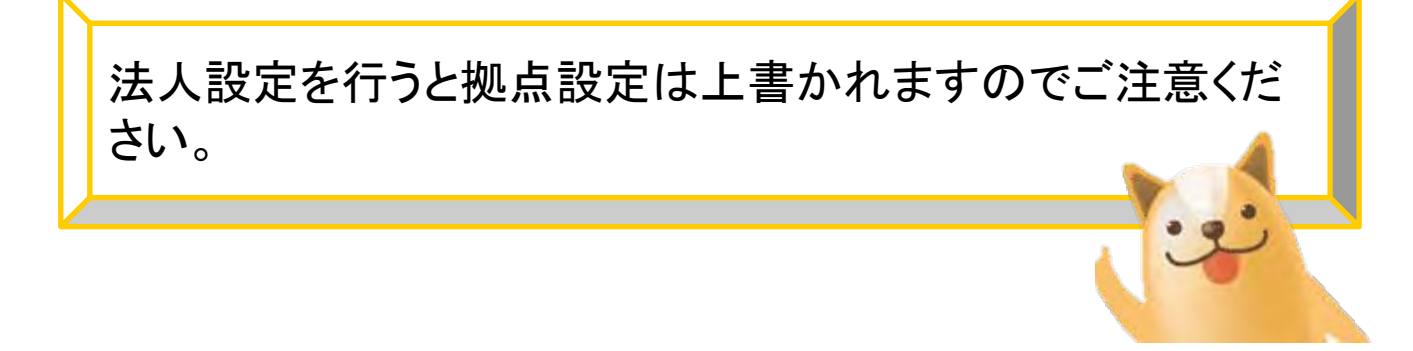

|                                                                                                    |                                      | 拠点に                   | トレーで多                                  | 変更できま                                                          |                                                                                                 |                                                                                                    |
|----------------------------------------------------------------------------------------------------|--------------------------------------|-----------------------|----------------------------------------|----------------------------------------------------------------|-------------------------------------------------------------------------------------------------|----------------------------------------------------------------------------------------------------|
| てすと事業所川端 🔻 🕌                                                                                                    |                                      | す                     |                                        | 操作式                                                            | 給与計算の手引                                                                                         | t र                                                                                                    |
| or ¥aşı                                                                                                    | 海动制 🔒 書類                             | ошл 🔇                 | ) #far                                 | איזאי א                                                        | プロないないない                                                                                        | 0*                                                                                                    |
| 拠点の給与設定                                                                                                    |                                      |                       |                                        |                                                                |                                                                                                 |                                                                                                    |
| 給与の標準設定                                                                                                    |                                      |                       |                                        |                                                                |                                                                                                 |                                                                                                    |
| - 支給日: 翌月                                                                                                    | • 28 • E                             |                       |                                        |                                                                |                                                                                                 |                                                                                                    |
| - 所定労働時間: 7                                                                                                    | : 30 •                               |                       | 給を                                     | 与支給日と<br>登録してくた                                                | ー日の所定:                                                                                          | 労働時                                                                                                    |
| 就業規則や雇用契約で変                                                                                                    | かられている、 従業員の                         | の通常勧務時間(              | EXTER CO                               | N                                                              |                                                                                                 |                                                                                                    |
| 賞与の標準設定                                                                                                    |                                      |                       |                                        |                                                                |                                                                                                 |                                                                                                    |
| 支给日: 20                                                                                                    | • 8                                  |                       |                                        | 賞与支給日                                                          | を登録してく                                                                                          | ださい                                                                                                    |
| 年末調整の標準設定                                                                                                    |                                      |                       | ;                                      | ※賞与は当月                                                         | 支給を標準とし                                                                                         | していま                                                                                                    |
| ■ 給与年調                                                                                                    | o 単独年調                               |                       |                                        |                                                                |                                                                                                 |                                                                                                    |
| 統与在調を認定した)                                                                                                    | 10月1日本国際を行っ                          | った跡 脚鉤症               | E調への設定委                                | <b>夏け行わかいように</b> )                                             | オイデオい                                                                                           |                                                                                                    |
|                                                                                                    |                                      |                       | 年                                      | 末調整の                                                           | <b>尾施方法を登</b>                                                                                   | 録して                                                                                                    |
| 手当の登録                                                                                                    |                                      |                       | 5                                      |                                                                |                                                                                                 | 3                                                                                                    |
| 拠点独自の手当がある場<br>手当な登録した後、称                                                                                          | 合は下記より登録しての                          | ください。<br>金、社会保険の記     | 第に含めす                                  | お今年調かり                                                         | 単独牛調をおき                                                                                         | きひいた                                                                                                    |
| (雇用保険でして選択し                                                                                                    | ルこ場合、雇用保険件の3<br>税金                   | 又 縮額で 昇山 9 1<br>雇用保険  | 割増賃金                                   | ゆ金額も計算に合めます<br>社会保険                                            | 1                                                                                               |                                                                                                    |
| 通勤手当                                                                                                    | ×                                    | 0                     | ×                                      | 0                                                              |                                                                                                 |                                                                                                    |
|                                                                                                    |                                      |                       | ~                                      |                                                                |                                                                                                 |                                                                                                    |
| AD Det                                                                                                    | <u> </u>                             |                       |                                        | 0                                                              |                                                                                                 |                                                                                                    |
| 役職手当                                                                                                    | 0                                    | 0                     |                                        | 0                                                              |                                                                                                 |                                                                                                    |
| 役職手当<br>資格手当                                                                                                    | 0                                    | 0                     | 登錄                                     | 。<br>歳した手当を                                                    | 社会保険や                                                                                           | 税金0                                                                                                    |
| 役職手当<br>資格手当                                                                                                    | 0                                    | 0                     | 登錄<br>算文                               | 。<br>良した手当を<br>対象にするか                                          | 社会保険や                                                                                           | 税金0<br>してく†                                                                                                    |
| 役職手当<br>資格手当<br>扶養手当                                                                                               | 0                                    | 0                     | 登録<br>算文<br>い()                        | した手当を<br>す象にするか<br>既にある75                                      | 社会保険やいどうか選択していた。                                                                                | 税金0<br>してくか                                                                                                    |
| 役職手当<br>資格手当<br>扶養手当<br>住字手当                                                                                       | 0                                    | 0                     | 登録<br>算文<br>い()<br>ん)                  | ました手当を<br>す象にするか<br>既にある75                                     | 社会保険や<br>いどうか選択し<br>夏目は変更か                                                                      | 税金の<br>してく <del>/</del><br>できョ                                                                                                    |
| 役職手当<br>資格手当<br>扶養手当<br>住宅手当                                                                                       | 0<br>0<br>0                          | 0<br>0<br>0           | 登録<br>算文<br>い()<br>ん)                  | ました手当を<br>す象にするか<br>既にある75                                     | 社会保険やいどうか選択してした。                                                                                | 税金0<br>してくた<br>できま                                                                                                    |
| 役職手当<br>資格手当<br>扶養手当<br>住宅手当<br>処選改善加算                                                                             | 0<br>0<br>0<br>0                     | 0 0 0                 | 登録<br>算文<br>い()<br>ん)                  | ました手当を<br>す象にするか<br>既にある7項                                     | 社会保険や<br>いどうか選択し<br>夏目は変更か                                                                      | 税金0<br>してく†<br>できま                                                                                                    |
| 役職手当<br>資格手当<br>扶養手当<br>住宅手当<br>処遇改善加算                                                                             | 0<br>0<br>0<br>0                     | 0                     | 登録<br>算文<br>い(<br>ん)                   | ました手当を<br>対象にするか<br>既にある75                                     | 社会保険や<br>いどうか選択<br>夏目は変更か                                                                       | 税金の<br>してくた<br>できま                                                                                                    |
| 役職手当<br>資格手当<br>扶養手当<br>住宅手当<br>処遇改善加算<br>経費精算                                                                     | 0<br>0<br>0<br>0<br>×                | 0<br>0<br>0<br>0<br>× | 登録<br>算文<br>い(<br>ん)                   | ました手当を<br>す象にするか<br>既にある75<br>・<br>・<br>・                      | 社会保険や<br>かどうか選択<br>夏目は変更か                                                                       | 税金0<br>してくた<br>できま                                                                                                    |
| <ul> <li>役職手当</li> <li>資格手当</li> <li>扶養手当</li> <li>住宅手当</li> <li>処遇改善加算</li> <li>経費精算</li> <li>オリジナル手当て</li> </ul> | 0<br>0<br>0<br>0<br>×                |                       | 登録<br>算文<br>い(<br>ん)<br>× 「<br>オ       | ました手当を<br>す象にするか<br>既にある7式<br>・<br>・                           | 社会保険やかどうか選択し<br>夏目は変更か                                                                          | 税金0<br>してくす<br>できま                                                                                                    |
| <ul> <li>役職手当</li> <li>資格手当</li> <li>扶養手当</li> <li>住宅手当</li> <li>処選改善加算</li> <li>経費精算</li> <li>オリジナル手当て</li> </ul> | 0<br>0<br>0<br>0<br>0<br>×           | 0<br>0<br>0<br>×      | 登録<br>算文<br>い()<br>ん)<br>× 「<br>イ<br>「 | ました手当を<br>す象にするか<br>既にある75<br>+」をクリッ・                          | 社会保険や<br>かどうか選択<br>夏目は変更か<br>クすると項目<br>クすると削除                                                   | 税金0<br>してくた<br>ができま<br>が追加ま                                                                                                    |
| 役職手当<br>資格手当<br>扶養手当<br>住宅手当<br>処選改善加算<br>経費精算                                                                     | 0<br>0<br>0<br>0<br>0<br>×<br>0<br>+ |                       | 登録<br>算文<br>い(<br>ん)<br>× 「オ「<br>衣     | ました手当を<br>対象にするか<br>既にある75<br>ー」をクリッ・<br>し<br>リ<br>期項目の        | <ul> <li>社会保険や<br/>かどうか選択<br/>項目は変更か</li> <li>クすると項目</li> <li>クすると削除</li> <li>削除は行えま</li> </ul> | 税<br>金<br>の<br>た<br>て<br>き<br>ま<br>か<br>い<br>さ<br>ま<br>し<br>た<br>ち<br>ま<br>し<br>た<br>ち<br>ま<br>し<br>た<br>ち<br>ま<br>し<br>た<br>ち<br>ま<br>し<br>た<br>ち<br>ま<br>し<br>た<br>ち<br>た<br>ま<br>し<br>て<br>ち<br>ま<br>ま<br>う<br>た<br>ち<br>た<br>ち<br>ち<br>ま<br>ま<br>う<br>た<br>ち<br>ち<br>ま<br>ま<br>ち<br>た<br>ち<br>ち<br>ち<br>ち<br>ち<br>ち<br>ち<br>ち<br>ち<br>ち<br>ち<br>ち<br>ち |
| <ul> <li>役職手当</li> <li>資格手当</li> <li>扶養手当</li> <li>住宅手当</li> <li>処遇改善加算</li> <li>経費精算</li> <li>オリジナル手当て</li> </ul> |                                      |                       | 登算い(<br>ん)<br>× 「<br>オ<br>「<br>ネ<br>余  | ました手当を<br>す象にするか<br>既にある75<br>ー」をクリック<br>し<br>リ期項目の前<br>注額はのちに | 社会保険や<br>Nどうか選択<br>夏目は変更か<br>りすると項目<br>りすると削除<br>削除は行えま<br>まど職員の経                               | 税<br>し<br>で<br>き<br>当<br>が<br>さ<br>せ<br>与                                                                                                    |

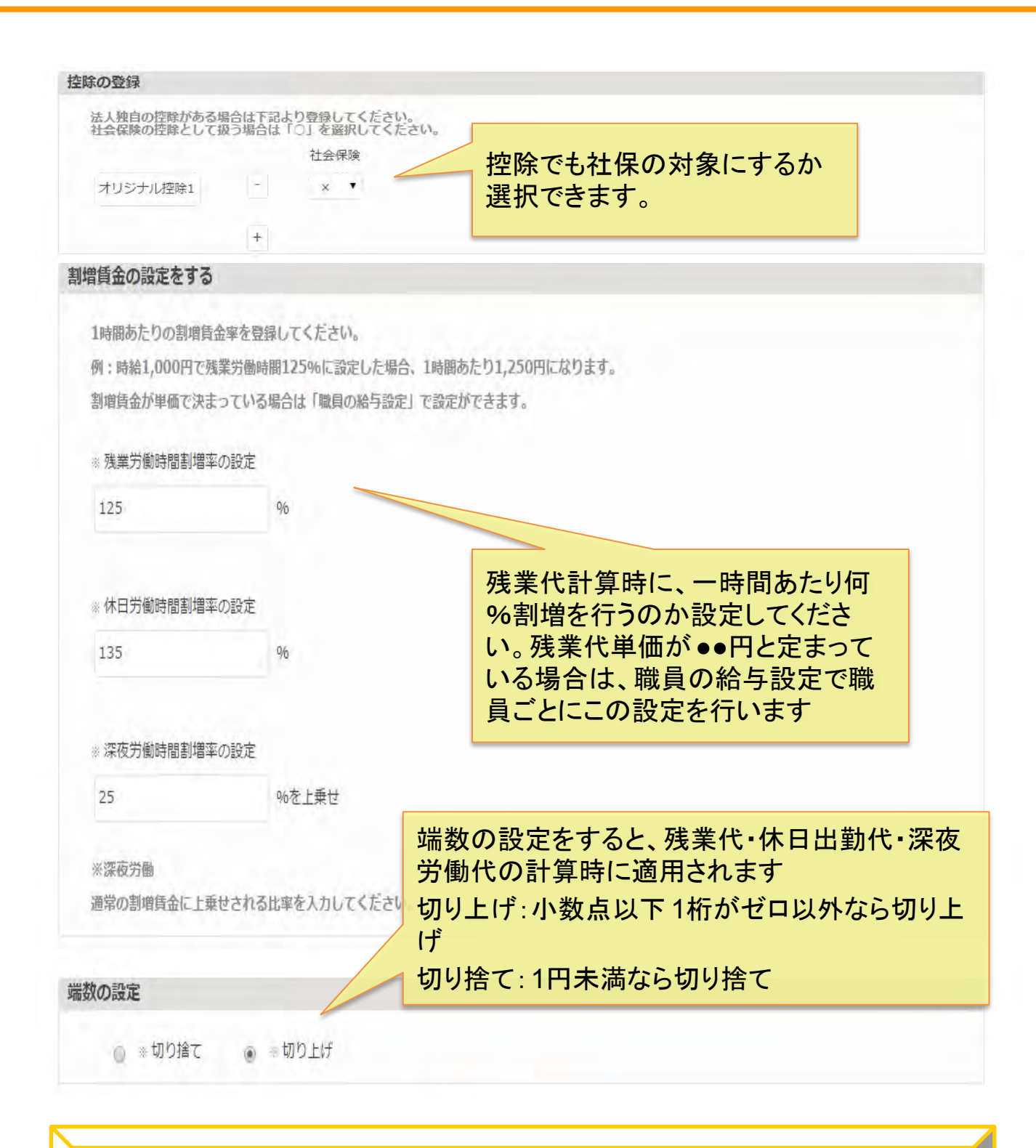

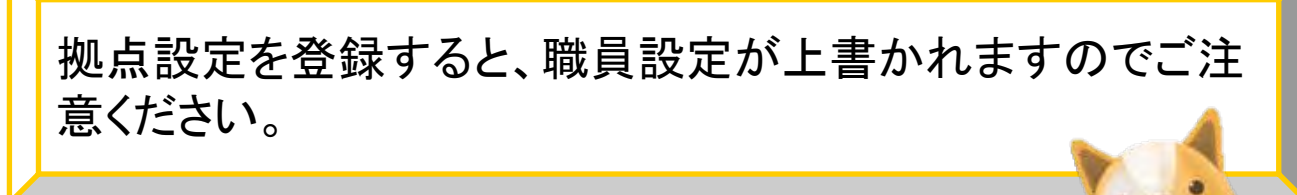

法人・拠点の基本設定が終わりましたら、次は職員ごとの給 与設定を行います。拠点設定の変更を行うと手当・控除・支 給日が自動的に変更されます。

| тор            | ¥ 除与·音与OE                   | 書類の出力           |          | <ul> <li>         ・ (人の給与設)         ・         ・ (人の給与設)         ・         ・ (点の給与設)         ・         ・         ・</li></ul> |                                            | います        |                                    | <u>8</u> 9-ビ     |
|----------------|-----------------------------|-----------------|----------|----------------------------------------------------------------------------------------------------|--------------------------------------------|------------|------------------------------------|------------------|
| 職員一覧           | i l                         |                 |          |                                                                                                    |                                            |            |                                    |                  |
| 社員番号           | 氏名                          | 性別              | 年齢       | 編集し                                                                                                    | たい職員の編                                     | 集ボタン       | <i>、</i> をク                        | 操作               |
|                |                             | 男               | 79       | リック                                                                                                    | してください                                     |            |                                    | 編集               |
| 0002           |                             | 女               |          | 吊動                                                                                                    | ケアマネジャー                                    | 時給         | 800                                | 編集               |
|                |                             | 労               | _        | 吊動                                                                                                    | 管理者                                        |            | 10,000                             | 福集               |
|                |                             | 万里              |          | <b>市</b> 却<br>堂勤                                                                                                    | 管理者                                        | Lien       | 900                                | 福集               |
|                |                             |                 |          | 常勤                                                                                                    | 事務員<br>管理者<br>ケアマネジャー<br>サービス提供責任者<br>介護時目 |            |                                    | 編集               |
|                |                             | 女               |          | 常勤                                                                                                    | 管理者                                        |            |                                    | 編集               |
|                |                             | 男               |          | 常勤                                                                                                    | 事務員<br>管理者<br>ケアマネジャー<br>サービス提供責任者         |            |                                    | 編集               |
| ;<br>:<br>:    | 所属している全<br>も含む)と設定<br>示されます | ≧職員(退開<br>されている | 歳した 内容   | た職員                                                                                                    | 従業員の<br>報の変更<br>さい                         | 追加やうはこちら   | <sub>信の追加・編</sub><br>所属等の<br>っをクリッ | )<br>基礎情<br>クしてく |
| 職員<br>か、<br>TO | 〕の生年月<br>♪→レセプト             | 日や名育<br>→職員     | fは<br>情幸 | 右下                                                                                                    | の編集ボタン<br>変更してくだ                           | ンをク<br>さい。 | ノックす                               | -3-              |

Copyright © SMS Co.,Ltd.. All Rights Reserved.

| TOP                                                                                                    |                                                                                                    | 目 📑 書類の出力                                         | 🔯 unsa                         |                                                                                                    | ⊁ енле                                        | 0 89-EZA                                  |
|----------------------------------------------------------------------------------------------------|----------------------------------------------------------------------------------------------------|---------------------------------------------------|--------------------------------|----------------------------------------------------------------------------------------------------|-----------------------------------------------|-------------------------------------------|
| 職員の給与                                                                                                    | 調定 職員名                                                                                                    |                                                   |                                |                                                                                                    |                                               |                                           |
| H-HALMBORN                                                                                                    |                                                                                                    |                                                   |                                |                                                                                                    |                                               |                                           |
| <ul> <li>- 役職</li> <li>- 給与体系</li> <li>- 給与本入力</li> <li>- 給与本入力</li> <li>- 総与本入力</li> <li>- 総与本入力</li> <li>- 総合</li> <li>- 協力</li> <li>- 小入</li> <li>- 等級設定</li> <li>1 等級</li> </ul> | <ul> <li>● 一般社員<br/>月裕</li> <li>200,000</li> <li>200,000</li> <li>200,000</li> <li>200,000</li> <li>200,000</li> </ul> | <ul> <li>健</li> <li>選択し、その</li> <li>さい</li> </ul> | 職員の<br>※役員<br>ます<br>※役員<br>になり | <ul> <li>役職を選択</li> <li>を選択する</li> <li>を選択する</li> <li>を選択する</li> <li>素山入</li> <li>素山入</li> <li>対象の職員</li> <li>有無と、その</li> </ul> | してください<br>と賞与が計算<br>と雇用保険7<br>の社会保険<br>D等級を選捕 | 。<br>算できなくなり<br>が計算対象<br>が計算対象の<br>たしてくださ |
| ※等級設定の<br>割増賃金の設定<br>務業労働時                                                                                                    | はま記は●●円以上○○ をする 諸割増率・単価の設定                                                                                             | 円未満となります                                          |                                |                                                                                                    |                                               |                                           |
| 125                                                                                                    | 96                                                                                                    |                                                   |                                |                                                                                                    |                                               |                                           |
| 一時間あ                                                                                                    | たりの歴堂代を率で算出す                                                                                                    | る場合                                               |                                |                                                                                                    | ·                                             | ナノビナリン                                    |
| <ul> <li> <ul> <li></li></ul></li></ul>                                                                                                    | 円<br>たりの残業代を単価で算出<br>問題割増率・単価の設定<br>96                                                                                 | する場合                                              | 時給が決<br>ださい                    | 昇 万 法 に う に<br>まっている場                                                                                                    | 合は金額を                                         | 入力してく                                     |
| -時間あ                                                                                                    | たりの休日出塾代を重で算                                                                                                    | 出する場合                                             |                                |                                                                                                    |                                               |                                           |
| 0<br>()<br>()<br>()                                                                                                    | 円<br>たりの休日出塾代を単価で                                                                                                    | 算出する場合                                            |                                |                                                                                                    |                                               |                                           |
| ◎ 深夜労働時<br>◎ 25                                                                                                    | 間割増率・単価の設定<br>%を上乗せ<br>たりの深度労働代を率で具<br>円 (深夜労働代)                                                                       | -<br>出する場合<br>0. 円 (深夜残業)                         | 代) 0 円 (休日)                    | 罕夜代)                                                                                                    |                                               |                                           |
| 0 0                                                                                                    |                                                                                                    | 業代・休日菜夜代を単価です                                     | 見出する場合                         |                                                                                                    |                                               |                                           |

| 所得税の設定をす                                    | 3                                                                                                  |                                     |                             |                                                    |                                                                                                    |                              |                                   |                            |          |                          |                            |
|---------------------------------------------|----------------------------------------------------------------------------------------------------|-------------------------------------|-----------------------------|----------------------------------------------------|----------------------------------------------------------------------------------------------------|------------------------------|-----------------------------------|----------------------------|----------|--------------------------|----------------------------|
| »納税者区分を                                     | 設定する                                                                                               | 甲                                   | ,                           |                                                    |                                                                                                    |                              | 納税者                               | 1日本                        | 分を       | 選択し                      | 、扶養者人数                     |
| 扶養者人数を                                      | 登録する                                                                                               | 0                                   |                             | λ.                                                 |                                                                                                    |                              |                                   | 0 ב ני                     | し「示只い    |                          | <b>7</b> o                 |
| 扶養人数の力ウン                                    | ント方法はこ                                                                                             | 55                                  |                             |                                                    |                                                                                                    |                              |                                   |                            |          |                          |                            |
| 手当の金額を登録                                    | する                                                                                                 |                                     |                             |                                                    |                                                                                                    |                              |                                   |                            |          |                          |                            |
| 手当の項目の追加<br>手当の金額が月料<br>回数で手当の金額<br>(例えば通勤手 | 加・編集は法<br>額で決まって<br>額が前後する<br>当が一回の選                                                               | 、人・拠点<br>、いる場合<br>(いる場合は、<br>(動あたり) | いずれ)<br>は、月<br>一回当<br>500円: | かの設定<br>顕栅を選<br>たりの単<br>×回数のは                      | 画面で行ってく<br>択し金額を入力<br>価を選択し金額<br>場合は500円を                                                                                                    | ださい。<br>してくた<br>を入力し<br>入力して | さい。<br>ってください。<br>ください。回激         | の部分は                       | 給与計算     | 時に入力でき                   | ます。)                       |
|                                             |                                                                                                    | 手当                                  | 名                           |                                                    |                                                                                                    | 月                            | 額                                 |                            | 単価       | 1                        | 非表示                        |
|                                             | 通勤手当                                                                                               | ŝ                                   |                             |                                                    |                                                                                                    | 0                            | 円                                 | ö                          | 0        | 円                        | 0                          |
|                                             | 役職手当                                                                                               | i                                   |                             |                                                    |                                                                                                    | 0                            | М                                 | 0                          | 0        | B                        | Ū.                         |
|                                             | 資格手当                                                                                               | á                                   |                             |                                                    |                                                                                                    | 0                            | Ħ                                 | 0                          | Q        | Ħ                        | Ð                          |
|                                             | 扶養手当                                                                                               | á                                   |                             |                                                    |                                                                                                    | 0                            | 円                                 | 5                          | 0        | 円                        | 0                          |
|                                             | 住宅主当                                                                                               | 4                                   |                             |                                                    |                                                                                                    | 0                            | m                                 |                            |          |                          |                            |
| 控除の登録                                       | 处遇<br>経費<br>1<br>7<br>1<br>1<br>7<br>1<br>1<br>1<br>1<br>1<br>1<br>1<br>1<br>1<br>1<br>1<br>1<br>1 | 手月単単た 回計各当額価価の数算職                   | ので欄・0はが員                    | 金、マ、額合うこので、「「「」、「」、「」、「」、「」、「」、「」、「」、「」、「」、「」、「」、「 | の<br>た<br>て<br>た<br>て<br>、<br>カ<br>ー<br>通<br>時<br>す<br>。<br>ま<br>ま<br>ま<br>、<br>で<br>、<br>た<br>て<br>、<br>の<br>た<br>の<br>た<br>の<br>た<br>の<br>た<br>の<br>た<br>の<br>た<br>の<br>の<br>た<br>の<br>で<br>、<br>の<br>う<br>の<br>の<br>の<br>の<br>の<br>の<br>の<br>の<br>の<br>の<br>の<br>の<br>の<br>の<br>の<br>の<br>の | をしてさない。長い                    | てくださ<br>あれば<br>ど回数<br>、カでき<br>の選択 | い。<br>月額<br>に応<br>、単<br>も行 | 欄にて て えま | 、単価<br>【払う手<br>掛け合<br>す。 | iなどであれば<br>≦当の一回あ<br>おせて自動 |
|                                             |                                                                                                    |                                     |                             |                                                    |                                                                                                    |                              |                                   |                            |          |                          |                            |
| 扶養人数                                        | 数のた                                                                                                | カウ                                  | ン                           | トは                                                 | 〔16歳                                                                                                    | 未                            | 満の∃                               | 子供                         | は        | 含まれ                      | ない、など注                     |
| 扶養人数<br>事項がし                                | 次の<br>いくつ                                                                                          | カウ<br>かる                            | ンあり                         | トは<br>ノま                                           | 、<br>16歳<br>すの <sup>-</sup>                                                                                                    | 未<br>で、                      | 満の<br>ろ<br>必ず                     | 子供<br>確認                   | は        | 含まれ<br>てから               | ない、など注<br>ら入力してくだ          |

## 法人の給与設定の変更・追加について

法人の設定から、手当等の設定変更を行い、各拠点、職員 に反映させたい場合は「拠点の給与設定」「職員の給与設 定」画面を開き登録ボタンを押してください。

| ) てすと事業 | 听川端 ▼    |         | 睉       | 作説明 給与計算の | 利き マニュア       | ル利用規約     |
|---------|----------|---------|---------|-----------|---------------|-----------|
| Тор     | 半日・青石の計算 | 書 書類の出力 | () 新与設定 | לעדארי א  | <b>本</b> 年末調整 | () 89-EZA |
|         |          |         | 法人の給与設定 |           |               |           |
|         |          |         | 拠点の給与設定 |           |               |           |
|         |          |         | 職員の給与設定 |           |               |           |

| 職員一覧 |    |    |    | 反明   | 快させたい職員の                                   | の編集 | ドタンを    |          |
|------|----|----|----|------|--------------------------------------------|-----|---------|----------|
| 社員番号 | 氏名 | 性別 | 年齢 | 雇 クリ | ックしてください                                   |     |         | 3        |
|      |    | 男  | 79 | 堂勤   | 管理者                                        | 月給  | 230,000 | <b>F</b> |
| 0002 |    | 女  |    | 常勤   | 管理者<br>ケアマネジャー                             | 時給  | 800     | 199      |
|      |    | 男  |    | 常勤   | 管理者                                        | 日給  | 10,000  | 編集       |
|      |    | 男  |    | 常勤   | 管理者                                        | 日給  | 900     | 編集       |
|      |    | 男  |    | 常勤   | 管理者                                        |     |         | 編集       |
|      |    | 男  |    | 常勤   | 事務員<br>管理者<br>ケアマネジャー<br>サービス提供責任者<br>介護職員 |     |         | 181      |
|      |    | 女  |    | 常勤   | 管理者                                        |     |         | 編集       |
|      |    | 男  |    | 常勤   | 事務員<br>管理者<br>ケアマネジャー<br>サービス提供責任者         |     |         | 編集       |

職員の追加・編集

拠点の給与設定の画面を開き、登録ボタン押下後、職員の給 与設定画面から反映させたい職員の画面を開き登録ボタンを 押してください。

給与、賞与を計算する際は、法人・拠点と職員の給与設定が 完了している必要があります。計算をする前に必ず設定を確 認してから計算を行ってください。

|                                  | 合                                         | 品を変更<br>はここか                                       | する場<br>ら選択                                 | 操作說明 給与計                                          | 算の手引き マニュアル                                                                                                    | 利用規                                                             | <b>1</b> 9         |
|----------------------------------|-------------------------------------------|----------------------------------------------------|--------------------------------------------|---------------------------------------------------|----------------------------------------------------------------------------------------------------|-----------------------------------------------------------------|--------------------|
| Тор                              |                                           | 書類の出力                                              | 🔯 ដក់រង                                    | E                                                 | ップ 🏠 年末調整                                                                                                    | () &y-                                                          | ビスへ                |
| 職員一覧                             |                                           | 給与の計<br>は、こちらい<br>い                                | ト算・編集す<br>らをクリック                           | をする場合<br>っしてくださ                                   |                                                                                                    |                                                                 |                    |
|                                  |                                           |                                                    |                                            |                                                   | 過去の給与をCSVで取り込                                                                                                    | む勤意                                                             | 連動                 |
| 社員番号                             | 氏名                                        | 年齡                                                 | ステータス                                      | 給与支給額                                             | 賞与支給額                                                                                                    | 給与                                                              | 計算                 |
|                                  |                                           | 34                                                 | 給与計算済                                      | 185,137                                           |                                                                                                    | 給与                                                              | 員                  |
|                                  |                                           |                                                    |                                            |                                                   |                                                                                                    | 給与                                                              | 真                  |
|                                  |                                           |                                                    |                                            |                                                   |                                                                                                    |                                                                 |                    |
|                                  |                                           |                                                    |                                            |                                                   |                                                                                                    |                                                                 |                    |
| 月を選択                             | マします ************************************ |                                                    | in 🔯 #53                                   | EE                                                |                                                                                                    | ) <del>89</del> -67                                             | in                 |
| 月を選択                             | てします *** **** ****                        | 書類の出           2015                                | カ                                          | 年12月支給分) ・ )                                      | プレンロティア                                                                                                    | <del>ريا وي</del> ()                                            | in                 |
| 月を選折                             | します 「「」                                   | 2015                                               | カ                                          | <b>注 ↓ サイトマッ</b><br>年12月支給分) ▼ ▶                  |                                                                                                    | <u>)</u> 89–62                                                  | ~                  |
| 日<br>を選<br>析<br>職員一              | てします<br>します<br>覧                          | 2015                                               | <b>カ</b> 後与ま<br>年12月計算(2015)               | <b>注 小小マッ</b><br>年12月支給分) ・ )                     | って<br>一<br>一<br>二<br>二<br>二<br>二<br>二<br>二<br>二<br>二<br>二<br>二<br>二<br>二<br>二                                                                   | 〇 <del>8</del> サービス<br>新設連                                      | <u>دم</u>          |
| 三月を選折<br>職員一<br><sup>111番号</sup> | てします<br>覧<br>氏名                           | <ul> <li>書類の出</li> <li>2015</li> <li>年齢</li> </ul> | カ<br>(年12月計算(2015)<br>ステータス                | は<br>年12月支給分) ・ )<br>終与支給類                        | ップ 通 年末調整<br>古の給与をCSVで取り込む<br>賞与支給額                                                                                                    | <u>各サ</u> ービス<br>新意連<br><del>約</del> 与計算                        | ۲ <b>۸</b>         |
| 5月を選択<br>職員一<br>社員番号             | てします<br>見<br>氏名                           | 世語の出<br>                                           | が<br>第412月計算(2015<br>ステータス<br>裕与計<br>名     | ##12月支給分) ・<br>#12月支給分) ・<br>#<br>終与支給類<br>与の計算はこ | が                                                                                                    | 各サービス       勤怠連       絵与計算       総与       総与       総与           | 動                  |
| 月<br>を選<br>析<br>職員一              |                                           | ま 通の出                                              | か<br>年12月計算(2015<br>ステータス<br>絵与計<br>名<br>ク | 年12月支給分) ・<br>年12月支給分) ・<br>給与支給額<br>与の計算はこ       | <sup>17</sup> <sup>1</sup> <sup>1</sup> <sup>1</sup> <sup>1</sup> <sup>1</sup> <sup>1</sup> <sup>1</sup> <sup>1</sup> <sup>1</sup> <sup>1</sup> | 各サービス         勤志連         約5計算         給写         給写         給写 | へへ<br>動<br>算与<br>] |

Copyright © SMS Co., Ltd.. All Rights Reserved.

給与体系が時給や日給の場合。その他残業代や欠勤控除、 手当や控除の自動計算を行いたい場合は下記空欄に一ヶ月 の勤怠状況を入力し、支給額計算ボタンをクリックしてください。

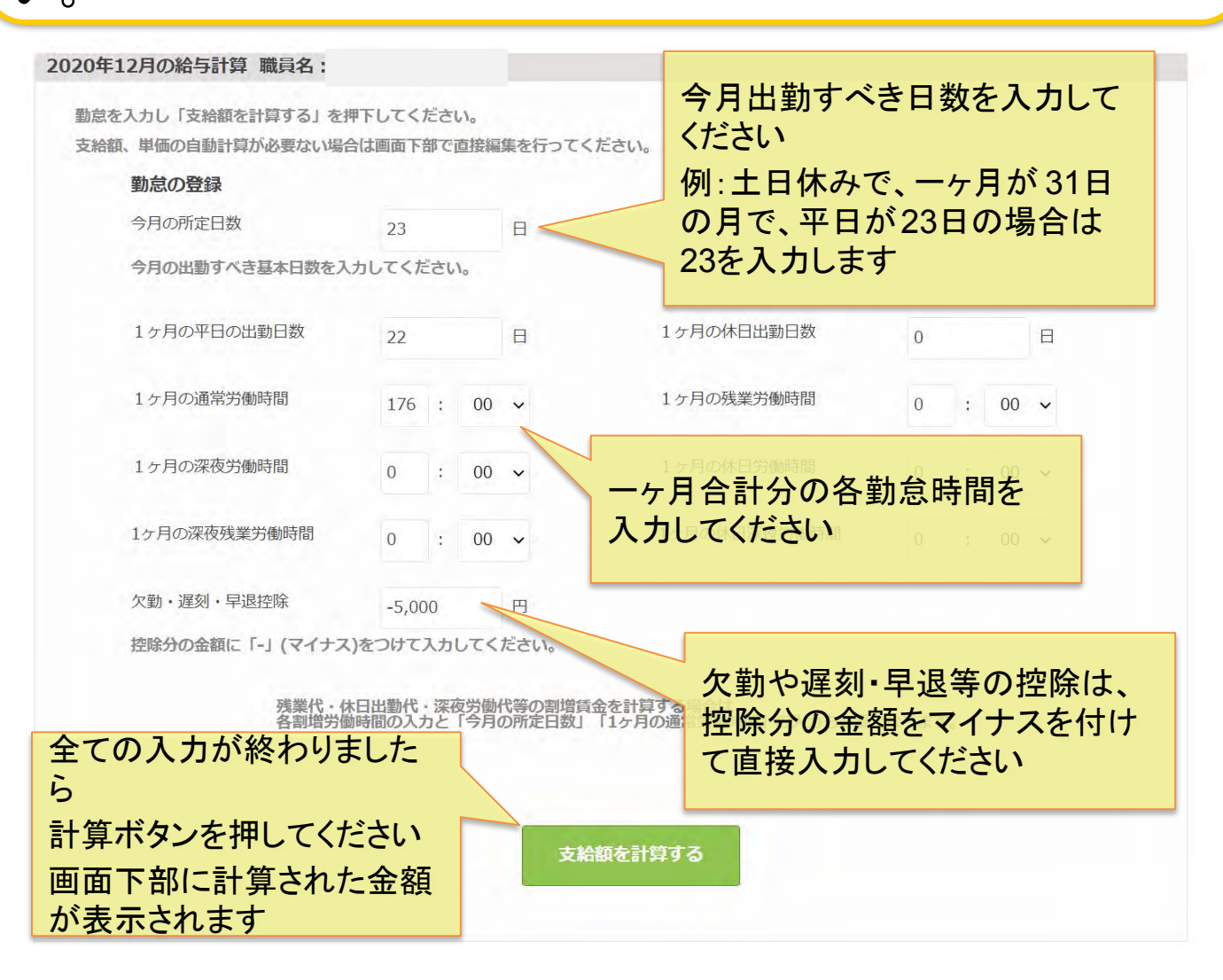

残業代・休日出勤代・深夜労働代等の割増賃金を計算する場合は、各割増労働時間を入力と「今月の所定日数」「1ヶ月の通常労働時間」の入力も必要となります。

### 支給額が表示されますので確認を行い、控除額を計算する ボタンをクリックしてください。

| 支給項目       |         |     | り。<br>直接編集をしてま。 亘                    | F得税や社会                | ≥侶      |
|------------|---------|-----|--------------------------------------|-----------------------|---------|
| 基本給        | 264,000 | 円 🧹 | 険には反映されませ                            | んので、ご注                | 上<br>注意 |
| 残業代        | 0       | 円   | ください                                 | 20,000                | F.      |
| このちの埋み 辺   | · 믑 忠   | 円   | 資格手当                                 | 30,000                | 円       |
| 名称が変更とな    | ります     | 円   | 扶養手当                                 | 40,000                | 円       |
| 深夜出勤代      | 0       | 円   | 住宅手当                                 | 50,000                | E       |
| 深夜残業出勤代    | 0       | 円   | 経費精算                                 | 70,000                | 円       |
| 処遇改善加算     | 60,000  | 円   |                                      |                       |         |
| 欠勤・遅刻・早退控除 | -5,000  | 円   |                                      |                       |         |
| 支給額合計      | 539,000 | 円   | 支給額を確認後<br>控除額を計算す<br>ると、<br>控除額が算出さ | き、<br>ドタンをクリッ<br>Sれます | クす      |

拠点の給与設定で各種手当に設定している状態(雇用保険等 に含めるか否か)によって、控除額が算出されます。

### 控除額を確認後、最終計算ボタンをクリックしてください。 計算結果を修正したい場合は直接数字を編集してください。

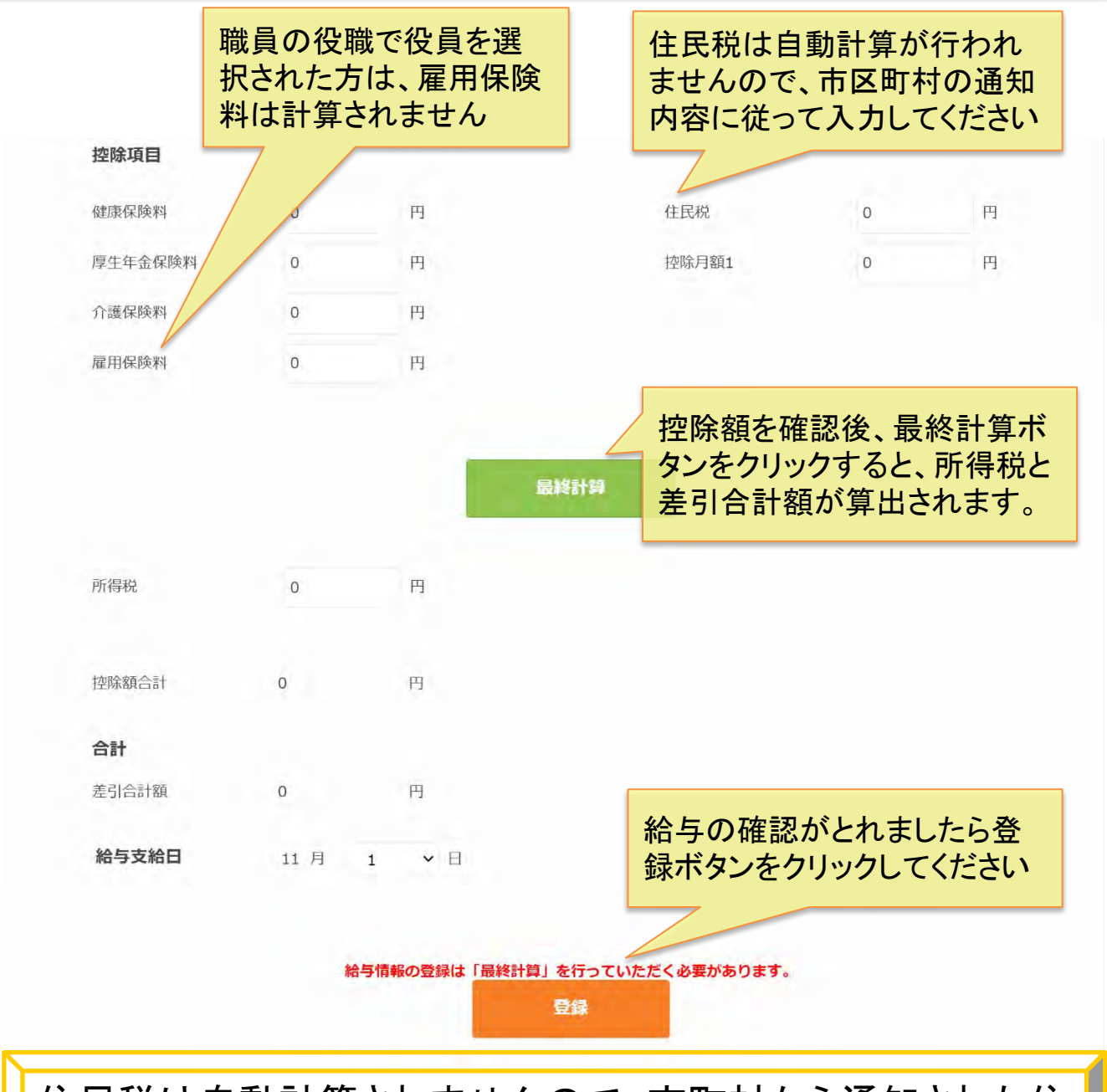

住民税は自動計算されませんので、市町村から通知された住 民税額を入力してください。

各値を変更しましても、所得税は更新されませんので最終計 算のクリックをお願いいたします。

## 賞与の計算は支給額の入力し計算ボタンを押して、確認が取 れましたら登録ボタンをクリックしてください。

|                                                          |                       | ▲ 2015年12月計算(2015年12月支給分) ▼ ▶                       |
|----------------------------------------------------------|-----------------------|-----------------------------------------------------|
| 職員一覧                                                     |                       | 賞与の計算はこちらをクリック                                      |
|                                                          |                       | ※職員の役職の設定を役員にされ                                     |
| Web ページからのメッセージ                                          | ×                     | ている方は、賞与の計算が出来ま                                     |
|                                                          | -                     |                                                     |
| 1 役職が役員のため、賞与計                                           | 算はできません。              |                                                     |
| <u> </u>                                                 |                       | 4 給与 員与                                             |
|                                                          |                       |                                                     |
|                                                          | ОК                    |                                                     |
|                                                          |                       |                                                     |
| 2020年10月の賞与計算職                                           | 員名:                   |                                                     |
| 員与の計算は年間2回までと)<br>支給項目                                   | \$Q\$9°               | ▲ 茹ナ 】 ★↓ ブノギ ★↓ 、                                  |
| 支給額                                                      | 0 円                   | 並祖を入力してくたさい                                         |
|                                                          |                       | #524@72                                             |
| 2020年3                                                   | 月以前の賞与を計算する場合、65歳     | ビーマと1147 9 0<br>取上の題目様については雇用保険料を0円e うに手動で検正してください。 |
| 控除項目                                                     |                       |                                                     |
| 健康保険料                                                    | 0 円                   | <b>物除顔け計質ボタンをクリック</b>                               |
| 介護保険料                                                    | 0 円                   | オストロ動的に質出されます                                       |
| 同生年全程险购                                                  | 0                     |                                                     |
| 学工生亚体网络                                                  | 0 11                  | 計算後、編集も可能です                                         |
| 雇用保険料                                                    | 0 円                   |                                                     |
| 50 (B18)                                                 | 0 円                   |                                                     |
| 时得祝                                                      | 0 円                   |                                                     |
| 疗病神死                                                     |                       |                                                     |
| i7149-00<br>년약時初合하<br><b>소라</b>                          |                       |                                                     |
| 77年976<br>按時额合計<br><b>合計</b><br>英引合計额                    | 0 円                   | 計算結果を確認後、登録ボタンをクリックして                               |
| 가(神秘<br>疗物)(数合計<br><b>合計</b><br>조引合計額                    | 0 円                   | 計算結果を確認後、登録ボタンをクリックして<br>ください。給与・賞与計算完了です           |
| 77年976<br>控除数合计<br><b>合計</b><br>定引合計额<br><b>貸与支給日</b> 10 | 0 円<br>月 1 <b>1</b> 日 | 計算結果を確認後、登録ボタンをクリックして<br>ください。給与・賞与計算完了です           |
| 77年976<br>伊際額合計<br><b>合計</b><br>送引合計額<br><b>貸与支給日</b> 10 | 0 円<br>月 1 ▼日         | 計算結果を確認後、登録ボタンをクリックして<br>ください。給与・賞与計算完了です           |
| 가(神秘<br>控除数合計<br><b>合計</b><br>送引合計额<br><b>貸与支給日</b> 10   | 0 円<br>月 1 • 日        | 計算結果を確認後、登録ボタンをクリックして<br>ください。給与・賞与計算完了です           |
| 가(해死<br>疗際(数合計<br><b>合計</b><br>조引合計額<br><b>貸与支給日</b> 10  | 0 円<br>月 1 ~日         | 計算結果を確認後、登録ボタンをクリックして<br>ください。給与・賞与計算完了です           |

# 過去の給与データを一括で取り込む

## 給与データをCSVで取り込む

## 過去の給与データを一括で取り込むことができます。 給与ソフトを入れ替えた時や年末調整時にご利用ください。

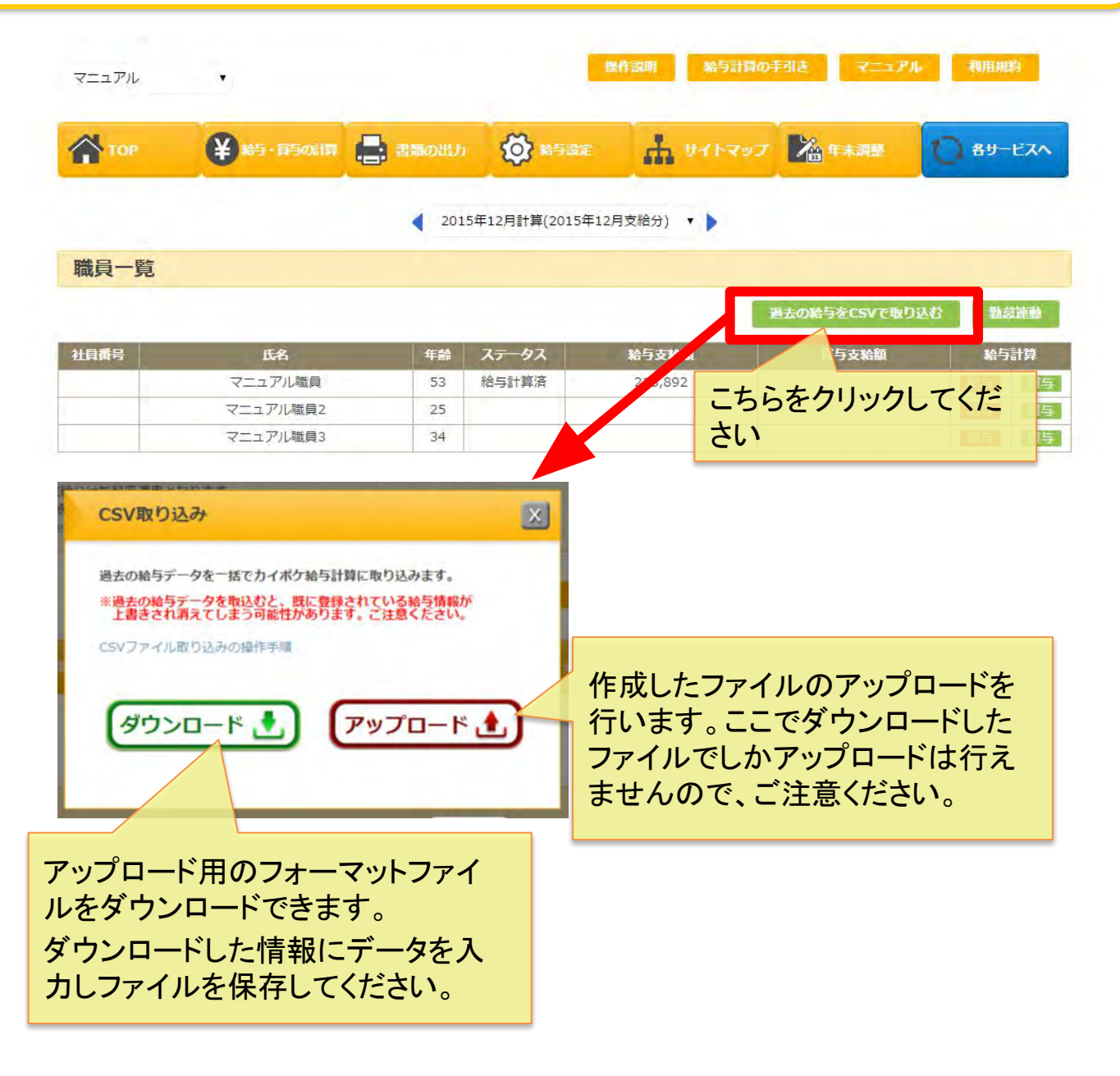

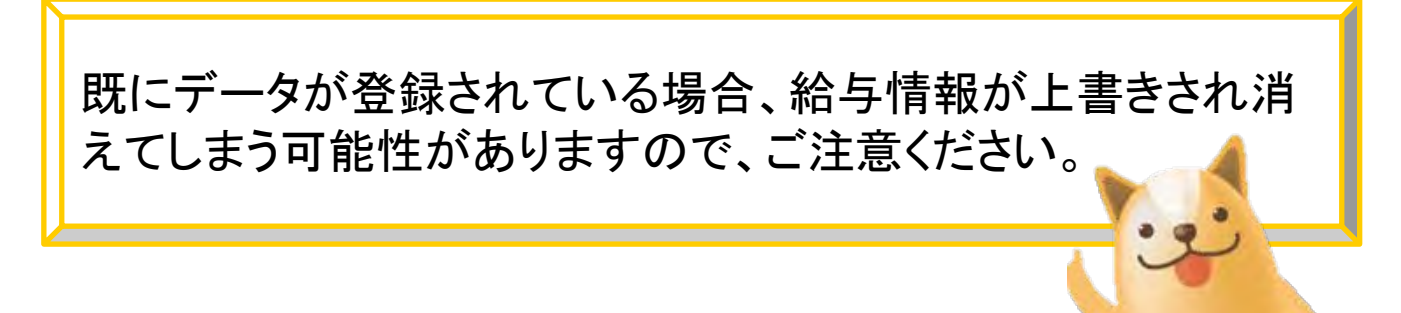

## 給与データをCSVで取り込む2

## ファイルへの入力方法は下記の通りです。

| Image: Support of the second second sec | 大部    |
|----------------------------------------------------------------------------------------------------|-------|
|                                                                                                    | L.    |
| 1 廠員名 廠員10 新学員学ど和学文和4和学文和4基本和 残未1、114日本11/114日本12日本(文力)の11本(2)(未デア)                                                                                                    | 重川" - |
| $2 = 17 \mu^2$ 86 0 201501 20150225                                                                                                    |       |
| $4 = 2\pi J h^2$ 86 0 201502 20150325                                                                                                    |       |
| 5 マニュアル: 86 0 201503 20150425 取り込みを打いたい固所                                                                                                    |       |
| 6 マニュアル1 86 0 201504 20150525 ICデータを入力してくださ                                                                                                    |       |
| 7 マニュアル: 86 0 201505 20150625                                                                                                    |       |
| 8 マニュアル 86 0 201506 20150725 い                                                                                                    |       |
| 9 マニュアル 86 0 201507 20150825 取り込みを行いたくない行                                                                                                    |       |
|                                                                                                    |       |
| 11 マニュアル. 86 0 201509 20151025 【よ削除してくたさい                                                                                                    |       |
|                                                                                                    | -     |
|                                                                                                    |       |
| $\begin{array}{c} 12 \\ 7 \\ 7 \\ 7 \\ 7 \\ 7 \\ 7 \\ 7 \\ 7 \\ 7 \\ $                                                                                                    |       |
|                                                                                                    |       |
|                                                                                                    |       |
| 職員名・職員IDは編集<br>しないでください<br>・<br>こ<br>こ<br>な<br>ります<br>賞与が必要ない場合はこの行を削除してくだ<br>さい                                                                                                    |       |

編集が終わりましたら、そのままCSV形式で保存してください。

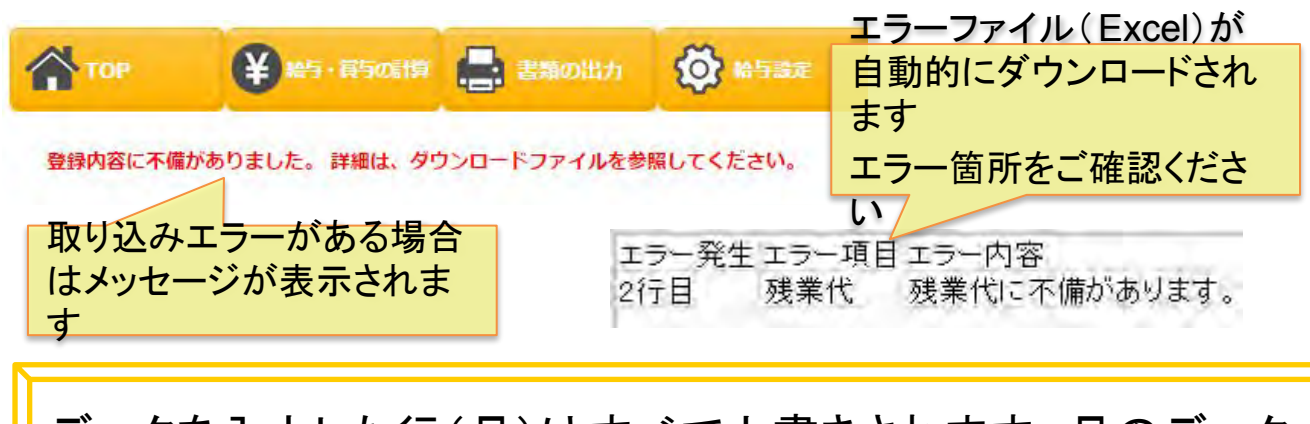

データを入力した行(月)はすべて上書きされます。月のデータを部分的に取り込むことはできませんのでご注意ください。

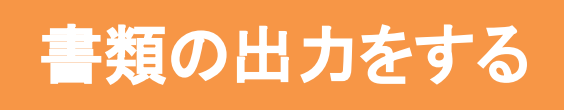

## 書類の出力をする

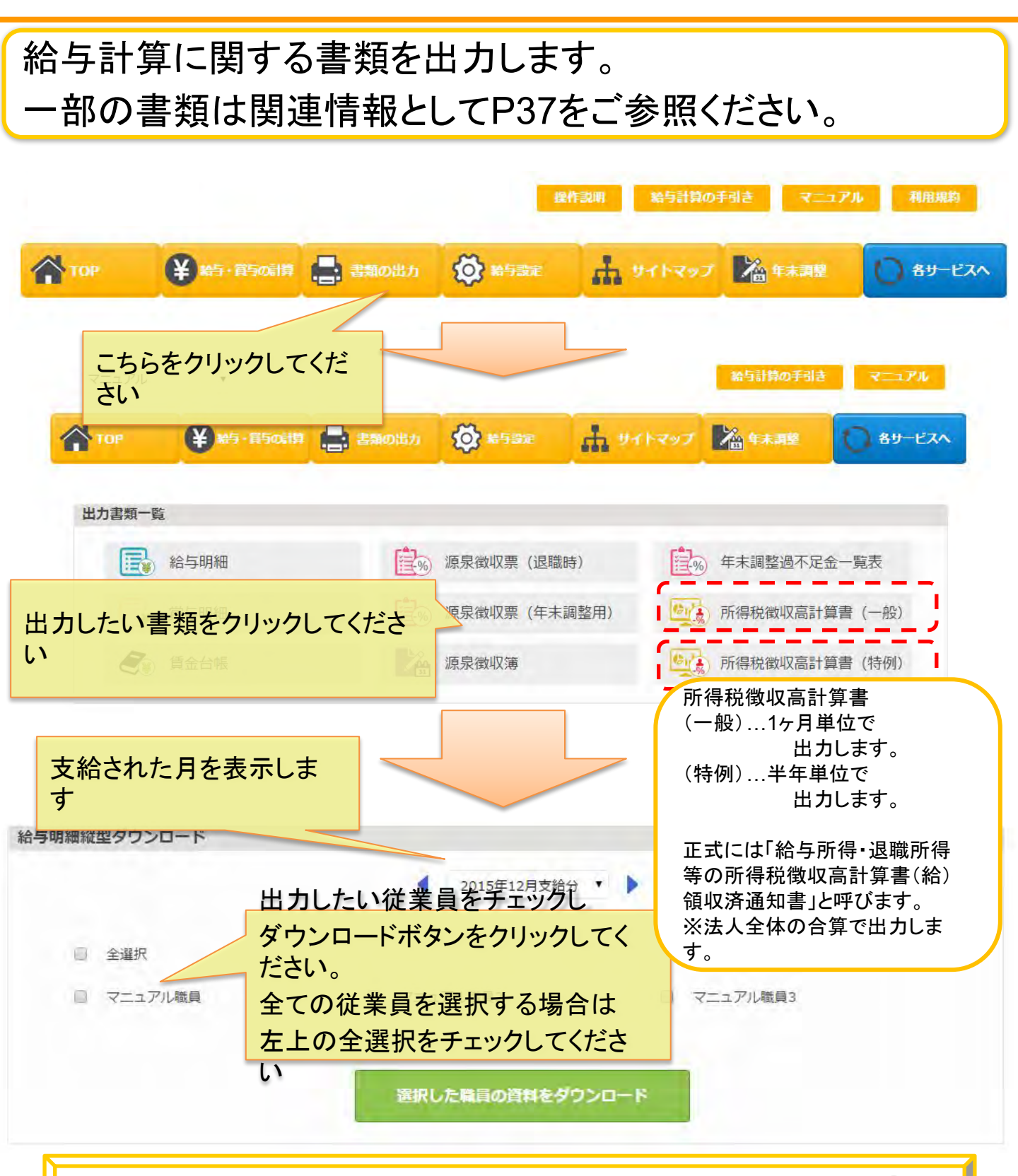

支給日を変更し、2ヶ月分の支給が重なった場合 給与明細は2ヶ月分出力されます。

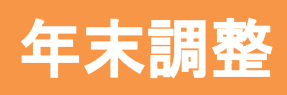

Copyright © SMS Co.,Ltd.. All Rights Reserved.

年末調整機能では、過去一年間の給与・税金のデータから年末調整の自動計算を行う機能となります。計算した結果は 「源泉徴収票(年末調整用)」「源泉徴収簿」に反映され

カイポケ給与計算から出力することができます。

年末調整は、給与年調または単独年調を選んで行うことができま す。

※給与年調で年末調整を行ったあとに単独年調への設定変更は 行わないでください。

お客様が行うこと

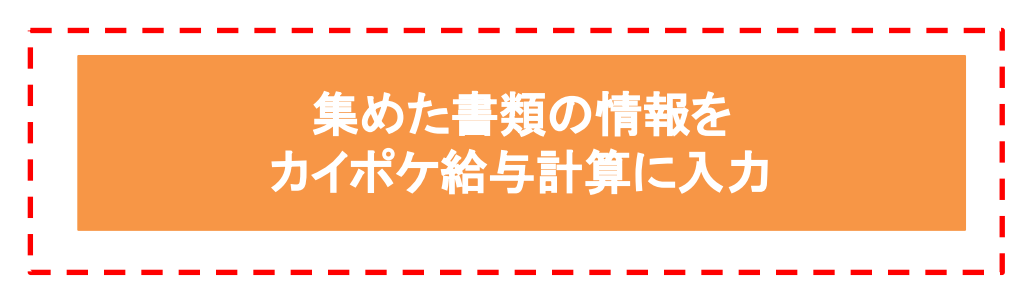

### カイポケ給与計算が自動で行うこと

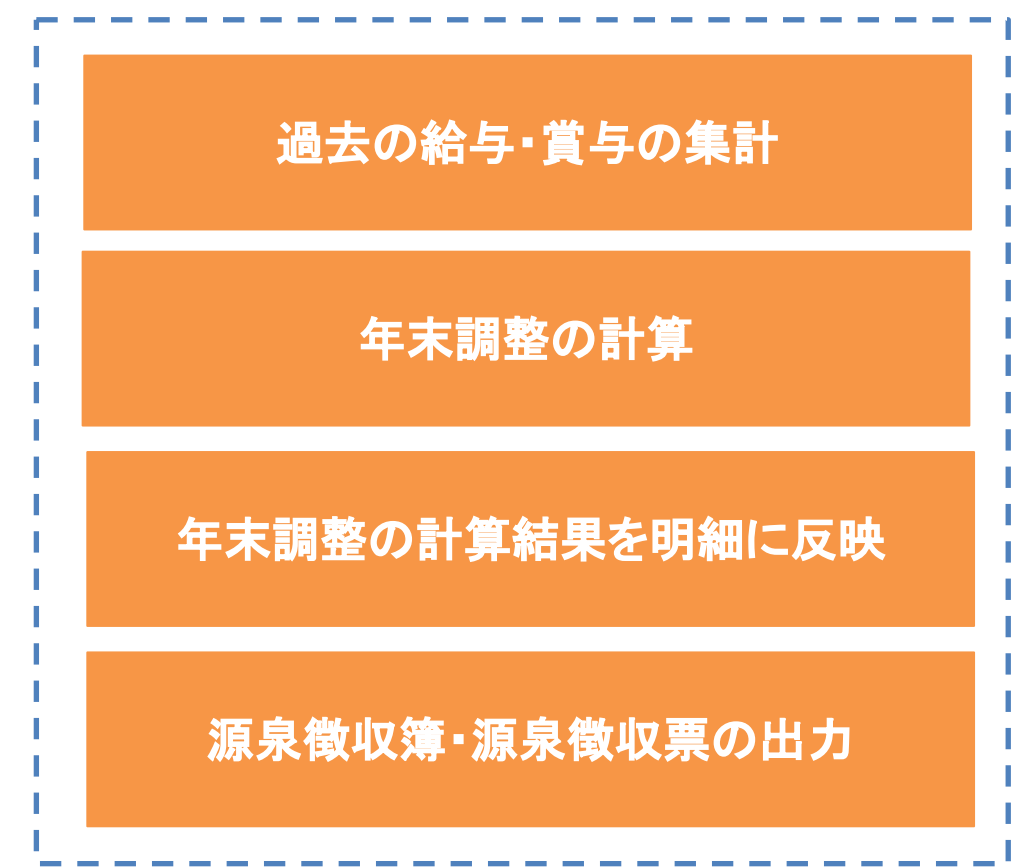

## 明細への反映月の設定と職員の設定を行ってください。

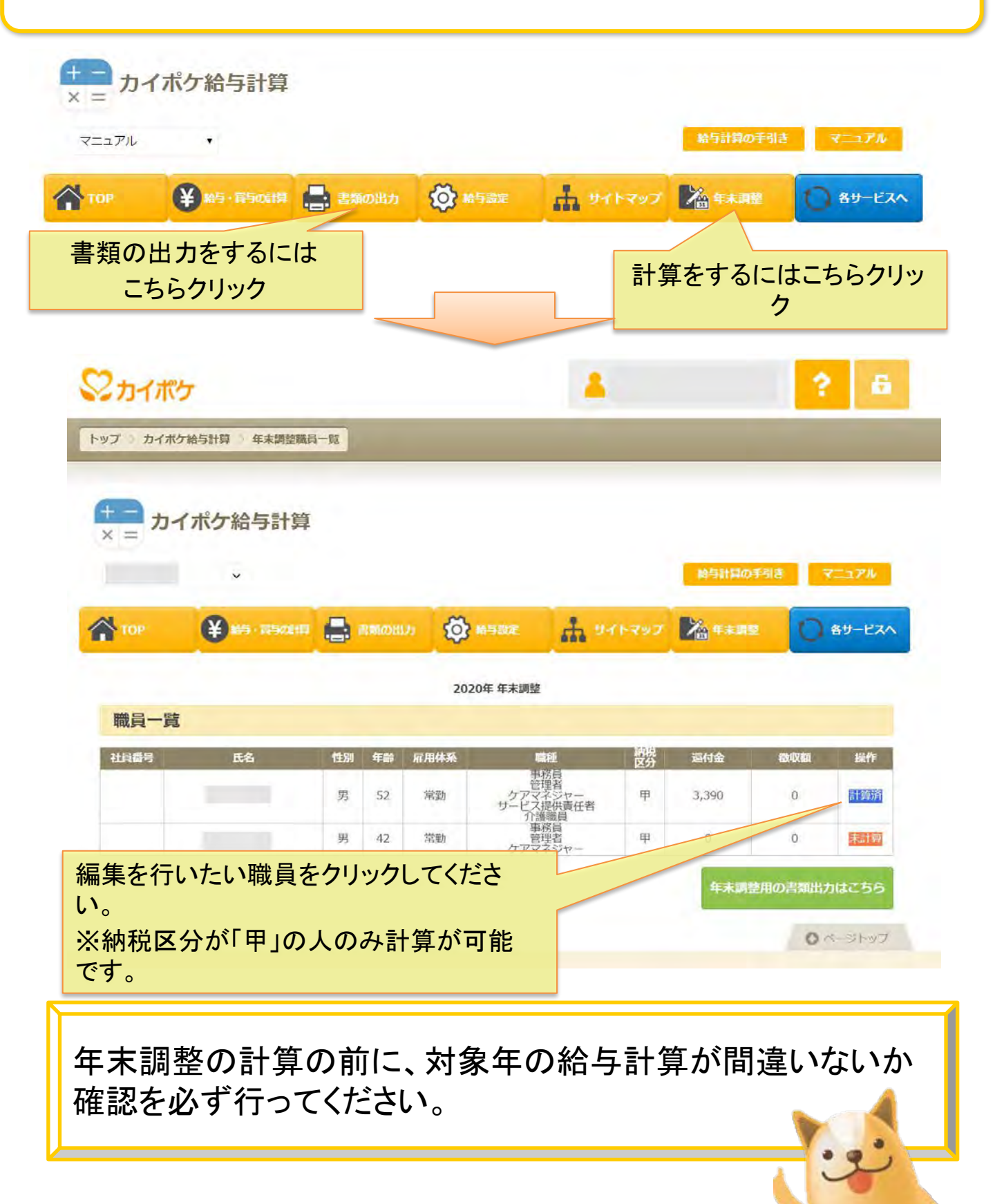

### 年末調整の情報を入力する 職員名:

| 戦員の旧報で豆                                                                                                    | 録する                                                                                                    |                                                                                           |                                                                                                    |                                                                                                    |
|----------------------------------------------------------------------------------------------------|----------------------------------------------------------------------------------------------------|-------------------------------------------------------------------------------------------|----------------------------------------------------------------------------------------------------|----------------------------------------------------------------------------------------------------|
| 氏名                                                                                                    |                                                                                                    |                                                                                           |                                                                                                    |                                                                                                    |
| LV1                                                                                                    |                                                                                                    |                                                                                           |                                                                                                    |                                                                                                    |
| フリカ゛ナ                                                                                                    |                                                                                                    |                                                                                           |                                                                                                    | 融合の情報の赤玉                                                                                                    |
| 性別                                                                                                    |                                                                                                    |                                                                                           |                                                                                                    | ・<br>減良の<br>情報の変更<br>が<br>悪た<br>見<br>の<br>は<br>、<br>、<br>、<br>、<br>、<br>、<br>、<br>、<br>、<br>、<br>、<br>、<br>、                                                                                                    |
|                                                                                                    |                                                                                                    |                                                                                           |                                                                                                    | か必要な場合は、                                                                                                    |
| 住所                                                                                                    |                                                                                                    |                                                                                           |                                                                                                    | ここをクリックします                                                                                                    |
| 生年月日                                                                                                    |                                                                                                    | _                                                                                         |                                                                                                    |                                                                                                    |
|                                                                                                    |                                                                                                    |                                                                                           | 職員の追加・編集                                                                                                    |                                                                                                    |
|                                                                                                    |                                                                                                    | 変更される場合は                                                                                  | こちらをクリックしてくだ                                                                                                    | さい                                                                                                    |
| ※ 職員属性1                                                                                                    | ● 一般                                                                                                    |                                                                                           |                                                                                                    |                                                                                                    |
| 11 11 11 11 11 11 11 11 11 11 11 11 11                                                                                            | ○ 寡婦                                                                                                    | 職員                                                                                        | 員の属性を選                                                                                                    | 択し                                                                                                    |
|                                                                                                    | ○ ひとり親                                                                                                    | てく                                                                                        | ださい                                                                                                    |                                                                                                    |
|                                                                                                    | ○ 勤労学生                                                                                                    |                                                                                           |                                                                                                    |                                                                                                    |
|                                                                                                    | ○ 陪宝老大はたい。                                                                                                    |                                                                                           |                                                                                                    |                                                                                                    |
| ※ 職員属性2                                                                                                    | <ul> <li></li></ul>                                                                                                    |                                                                                           |                                                                                                    |                                                                                                    |
|                                                                                                    | <ul> <li>○ 階=者(特別)</li> </ul>                                                                                                    |                                                                                           |                                                                                                    |                                                                                                    |
| ※ 職員属性3                                                                                                    | <ul><li>     給与収入(※)が1,095万     </li></ul>                                                                                                    | 円以下(または合計所得                                                                               | が900万円以下)                                                                                                    |                                                                                                    |
|                                                                                                    |                                                                                                    |                                                                                           |                                                                                                    |                                                                                                    |
|                                                                                                    | ○ 給与収入(※)が1,095万                                                                                                    | 円超~1,145万円以下(                                                                             | または合計所得が900万円調                                                                                                    | <sup>22</sup> ~950万円以下)                                                                                                    |
|                                                                                                    | <ul> <li>給与収入(※)が1,095万</li> <li>給与収入(※)が1,145万</li> <li>給与収入(※)が1.195万</li> </ul>                                                                                                    | 円超~1,145万円以下(<br>円超~1,195万円以下(<br>円超(または合計所得が                                             | または合計所得が900万円調<br>または合計所得が950万円調<br>*1.000万円超)                                                                                                    | 翌~950万円以下)<br>≅~1,000万円以下)                                                                                                    |
|                                                                                                    | <ul> <li>給与収入(※)が1,095万</li> <li>給与収入(※)が1,145万</li> <li>給与収入(※)が1,195万</li> </ul>                                                                                                    | 円超~1,145万円以下(<br>円超~1,195万円以下(<br>円超(または合計所得が                                             | または合計所得が900万円<br>または合計所得が950万円<br>ち,000万円超)                                                                                                    | <sup>22~950万円以下)</sup><br>2 <sup>2~1,000万円以下)</sup><br>配偶者の有無を選択                                                                                                    |
| 配偶省の設定を行                                                                                                    | <ul> <li>給与収入(※)が1,095万</li> <li>給与収入(※)が1,145万</li> <li>給与収入(※)が1,195万</li> <li>行う場合は「配偶者あり」を押下し</li> </ul>                                                                                                    | 円超~1,145万円以下(:<br>円超~1,195万円以下(:<br>円超(または合計所得が<br>ハ 配偶者の設定を行ってく:<br>あり 「配偶者なし            | または合計所得が900万円<br>または合計所得が950万円<br>〔1,000万円超〕<br>ださい。                                                                                                    | <sup>28~950万円以下)</sup><br><sup>28~1,000万円以下)<br/>配偶者の有無を選択<br/>配偶者なしの場合は次</sup>                                                                                                    |
| 配偶者の設定を行<br>扶養している                                                                                                    | <ul> <li>給与収入(※)が1,095万</li> <li>給与収入(※)が1,145万</li> <li>給与収入(※)が1,195万</li> <li>(※)が1,195万</li> <li>行う場合は「配偶者あり」を押下し</li> <li>配偶者の情報を登録する</li> </ul>                                                                                                    | 円超~1,145万円以下(:<br>円超~1,195万円以下(:<br>円超(または合計所得が<br>へ 配偶者の設定を行ってく:<br>あり                   | または合計所得が900万円ま<br>または合計所得が950万円ま<br>は,000万円超)<br>ださい。                                                                                                    | <sup>22~950万円以下)</sup><br><sup>22~1,000万円以下)</sup><br>配偶者の有無を選択<br>配偶者なしの場合は次<br>に進みます                                                                                                    |
| 配偶者の設定を<br><b> </b>                                                                                                    | <ul> <li>給与収入(※)が1,095万</li> <li>給与収入(※)が1,145万</li> <li>給与収入(※)が1,195万</li> <li>行う場合は「配偶者あり」を押下し</li> <li>配偶者の情報を登録する</li> <li>3055</li> <li>銀を登録する</li> </ul>                                                                                                    | 円超~1,145万円以下(:<br>円超~1,195万円以下(:<br>円超(または合計所得が<br>, 配偶者の設定を行ってく:<br>あり 配属者なし             | または合計所得が900万円<br>または合計所得が950万円<br>いいの万円超)<br>ださい。                                                                                                    | <sup>22~950万円以下)</sup><br>2 <sup>~1,000万円以下)<br/>配偶者の有無を選択<br/>配偶者なしの場合は次<br/>に進みます</sup>                                                                                                    |
| 記偶者の設定を<br><b> 扶養者の情報</b><br><u> 扶養者の情報</u><br><u> 扶養者の情報</u>                                                                     | <ul> <li>給与収入(※)が1,095万</li> <li>給与収入(※)が1,145万</li> <li>給与収入(※)が1,195万</li> <li>行う場合は「配偶者あり」を押下し</li> <li>配偶者の情報を登録する</li> <li>2455</li> <li>服命登録する</li> <li>2455</li> <li>計論は状態性筋須生告まを参考にし</li> </ul>                                                                                                    | 円超~1,145万円以下(:<br>円超~1,195万円以下(:<br>円超(または合計所得が<br>小配偶者の設定を行ってく:<br>あり<br>記録者なし           | または合計所得が900万円<br>または合計所得が950万円<br>に1,000万円超)<br>ださい。                                                                                                    | <sup>23~950万円以下)</sup><br><sup>23~1,000万円以下)<br/>配偶者の有無を選択<br/>配偶者なしの場合は次<br/>に進みます</sup>                                                                                                    |
| 記偶者の設定を行<br><b>扶張している</b>                                                                                                    | <ul> <li>給与収入(※)が1,095万</li> <li>給与収入(※)が1,145万</li> <li>給与収入(※)が1,195万</li> <li>行う場合は「配偶者あり」を押下し</li> <li>配偶者の情報を登録する</li> <li>記念する</li> <li>2357</li> <li>銀を登録する</li> <li>2457</li> <li>556</li> <li>1661よ該位許等申告書を参考にし</li> </ul>                                                                                                    | 円超〜1,145万円以下(注<br>円超〜1,195万円以下(注<br>円超(または合計所得が<br>小配偶者の設定を行ってく注<br>あり<br>配留すなし           | または合計所得が900万円<br>または合計所得が950万円<br>に1,000万円超)<br>ださい。                                                                                                    | <sup>23~950万円以下)</sup><br><sup>23~1,000万円以下)<br/>配偶者の有無を選択<br/>配偶者なしの場合は次<br/>に進みます</sup>                                                                                                    |
| 配偶者の設定を<br><b>扶養もている</b><br><b>扶養者の情報</b><br><u>扶養者の情報</u><br><u>扶養者の</u><br><u>扶養者の</u>                                          | <ul> <li>給与収入(※)が1,095万</li> <li>給与収入(※)が1,145万</li> <li>給与収入(※)が1,195万</li> <li>行う場合は「配偶者あり」を押下し</li> <li>配偶者の情報を登録する</li> <li>のたて</li> <li>報を登録する</li> <li>のたて</li> <li>6555</li> <li>計論は扶養性所等単告書を参考にし</li> </ul>                                                                                                    | 円超〜1,145万円以下(:<br>円超〜1,195万円以下(:<br>円超(または合計所得が<br>、配偶者の設定を行ってく:<br>あり<br>配留者なし           | または合計所得が900万円<br>または合計所得が950万円<br>いいの万円超)<br>ださい。<br>* 博香者区分 🍥 際                                                                                                    | <sup>22</sup> ~950万円以下)<br>2~1,000万円以下)<br>配偶者の有無を選択<br>配偶者なしの場合は次<br>に進みます                                                                                                    |
| 配偶省の設定を<br><b> 扶養者の情報</b>                                                                                                    | <ul> <li>給与収入(※)が1,095万</li> <li>給与収入(※)が1,145万</li> <li>給与収入(※)が1,195万</li> <li>行う場合は「配偶者あり」を押下し</li> <li>配偶者の情報を登録する</li> <li>2455</li> <li>服各登録する</li> <li>2455</li> <li>時は状態性病等中告書を参考にし</li> </ul>                                                                                                    | 円超〜1,145万円以下(:<br>円超〜1,195万円以下(:<br>円超(または合計所得が<br>小配偶者の設定を行ってく:<br>あり<br>配偶者なし           | または合計所得が900万円度<br>または合計所得が950万円度<br>(1,000万円超)<br>ださい。<br>* 博香者区分 () (第)<br>() 一)                                                                                                    | <sup>23</sup> ~950万円以下)<br>23~1,000万円以下)<br>配偶者の有無を選択<br>配偶者なしの場合は次<br>に進みます                                                                                                    |
| 配偶者の設定を<br><b> 扶養者の情報</b>                                                                                                    | <ul> <li>給与収入(※)が1,095万</li> <li>給与収入(※)が1,145万</li> <li>給与収入(※)が1,195万</li> <li>(※)が1,195万</li> <li>行う場合は「配偶者あり」を押下し</li> <li>配偶者の情報を登録する</li> <li>2057</li> <li>服養空録する</li> <li>2057</li> <li>8を登録する</li> </ul>                                                                                                    | 円超〜1,145万円以下(:<br>円超〜1,195万円以下(:<br>円超(または合計所得が<br>、配偶者の設定を行ってく:<br>あり<br>「配偶者なし」         | または合計所得が900万円度<br>または合計所得が950万円度<br>い1,000万円超)<br>ださい。<br>* 障害者区分 ④ 際<br>0 一<br>0 特別                                                                                                    | <sup>22</sup> ~950万円以下)<br>2~1,000万円以下)<br>配偶者の有無を選択<br>配偶者なしの場合は次<br>に進みます                                                                                                    |
| 配偶看の設定を<br><b>扶養者の情報</b><br><u>扶養者の情報</u><br><u>扶養者の情</u>                                                                         | <ul> <li>給与収入(※)が1,095万</li> <li>給与収入(※)が1,145万</li> <li>給与収入(※)が1,195万</li> <li>行う場合は「配偶者あり」を押下し</li> <li>配偶者の情報を登録する</li> <li>2455</li> <li>配は大教社院等中告書を参考にし</li> <li>公 、</li> </ul>                                                                                                    | 円超〜1,145万円以下(:<br>円超〜1,195万円以下(:<br>円超(または合計所得が<br>小配偶者の設定を行ってく:<br>あり<br>配例者なし           | また(は合計所得が900万円度<br>また(は合計所得が950万円度<br>に1,000万円超)<br>ださい。<br>* 博習者区分 ・                                                                                                    | <sup>22</sup> ~950万円以下)<br>22~1,000万円以下)<br>配偶者の有無を選択<br>配偶者なしの場合は次<br>に進みます<br>ではない<br>発<br>第<br>年末調整の計算結果で出た過不<br>も た調整する日本 2日本 2日本 1日本中                                                                                                    |
| 配偶者の設定を<br><b>扶養者の情報</b><br><u>扶養者の情報</u><br><u>扶養者の情報</u><br><u>扶養者の情</u>                                                        | <ul> <li>給与収入(※)が1,095万</li> <li>給与収入(※)が1,145万</li> <li>給与収入(※)が1,195万</li> <li>(※)が1,195万</li> <li>行う場合は「配偶者あり」を押下し</li> <li>配偶者の情報を登録する</li> <li>2657</li> <li>銀を登録する</li> <li>2657</li> <li>86を登録する</li> </ul>                                                                                                    | 円超〜1,145万円以下(:<br>円超〜1,195万円以下(:<br>円超(または合計所得が<br>、配偶者の設定を行ってく:<br>あり<br>配偶者なし。          | または合計所得が900万円度<br>または合計所得が950万円度<br>(1,000万円超)<br>ださい。<br>(* 障害者区分 ④ 際<br>() 一<br>() 引<br>() 同<br>() 別居の場合はこちら                                                                                                    | <sup>2</sup> <sup>2</sup> ~950万円以下)<br><sup>2</sup> ~1,000万円以下)<br>配偶者の有無を選択<br>配偶者なしの場合は次<br>に進みます<br><sup>2</sup><br><sup>2</sup><br><sup>2</sup><br><sup>2</sup><br><sup>2</sup><br><sup>3</sup><br><sup>4</sup><br><sup>4</sup><br><sup>4</sup><br><sup>5</sup><br><sup>4</sup><br><sup>5</sup><br><sup>5</sup><br><sup>6</sup><br><sup>5</sup><br><sup>6</sup><br><sup>6</sup><br><sup>6</sup><br><sup>6</sup><br><sup>6</sup><br><sup>6</sup><br><sup>6</sup><br><sup>6</sup>                                                                                                    |
| 配偶省の設定を<br>扶養者の情報                                                                                                    | <ul> <li>給与収入(※)が1,095万</li> <li>給与収入(※)が1,145万</li> <li>給与収入(※)が1,195万</li> <li>行う場合は「配偶者あり」を押下し</li> <li>配偶者の情報を登録する</li> <li>2457</li> <li>最を登録する</li> <li>かつつと方法はごちら</li> <li>計論は扶養性筋等単告書を参考にし</li> <li>公 、</li> </ul>                                                                                                    | 円超〜1,145万円以下(:<br>円超〜1,195万円以下(:<br>円超(または合計所得が<br>小配偶者の設定を行ってく:<br>あり<br>配例者なし           | また(は合計所得が900万円度<br>また(は合計所得が950万円度<br>に1,000万円超)<br>ださい。<br>(注)<br>(注)<br>(注)<br>(注)<br>(注)<br>(注)<br>(注)<br>(注)<br>(注)<br>(注)                                                                                                    | <sup>22</sup> ~950万円以下)<br><sup>22</sup> ~1,000万円以下)<br>配偶者の有無を選択<br>配偶者なしの場合は次<br>に進みます<br><sup>22</sup><br><sup>23</sup><br><sup>24</sup><br><sup>25</sup><br><sup>25</sup><br><sup>26</sup><br><sup>26</sup><br><sup>27</sup><br><sup>27</sup><br><sup>2</sup> |
| 記偶者の設定を                                                                                                    | <ul> <li>給与収入(※)が1,095万</li> <li>給与収入(※)が1,145万</li> <li>給与収入(※)が1,195万</li> <li>(※)が1,195万</li> <li>行う場合は「配偶者あり」を押下し</li> <li>配偶者の情報を登録する</li> <li>2657</li> <li>総合登録する</li> <li>2657</li> <li>総合登録する</li> <li>2657</li> <li>総合登録する</li> <li>2657</li> <li>総合登録する</li> <li>2657</li> <li>総合登録する</li> <li>2657</li> <li>総合登録する</li> <li>2657</li> <li>総合登録する</li> <li>2657</li> <li>総合登録する</li> <li>2657</li> <li>総合登録する</li> <li>2657</li> <li>総合登録する</li> <li>2657</li> <li>総合登録する</li> <li>2657</li> <li>2657</li> <li>2658</li> <li>2657</li> <li>2657</li> <li>2657</li> <li>2657</li> <li>2657</li> <li>2657</li> <li>2657</li> <li>2657</li> <li>2657</li> <li>2657</li> <li>2657</li> <li>2657</li> <li>2657</li> <li>2657</li> <li>2657</li> <li>2657</li> <li>2658</li> <li>2658</li> <li>2658</li> <li>2659</li> <li>2659</li></ul>   | 円超〜1,145万円以下(:<br>円超〜1,195万円以下(:<br>円超(または合計所得が<br>)、配偶者の設定を行ってく:<br>あり<br>「配偶者なし」        | または合計所得が900万円<br>または合計所得が950万円<br>いかの万円超)<br>ださい。<br>* 障害者区分 ④ 際<br>① 一<br>① 同<br>① 別居の場合はこちら<br>追加                                                                                                    | 2~950万円以下) 3~1,000万円以下) 配偶者の有無を選択<br>配偶者なしの場合は次<br>に進みます 5.000万円以下) 6.000日 6.000日 6.000日 7.000万円以下) 8.000日 7.000万円以下) 8.000日 7.000万円以下) 8.000万円以下) 8.000万円以下                                                                                                    |
| 配偶者の設定を<br>技養している                                                                                                    | <ul> <li>給与収入(※)が1,095万</li> <li>給与収入(※)が1,145万</li> <li>給与収入(※)が1,195万</li> <li>統与収入(※)が1,195万</li> <li>行う場合は「配偶者あり」を押下し</li> <li>配偶者の情報を登録する</li> <li>2457</li> <li>酸を登録する</li> <li>かつつと方法はごちら</li> <li>計論は決算性情勢単告書を参考にし</li> <li>シーントろ法はごろう</li> <li>計論は決算性情勢単告書を参考にし</li> </ul>                                                                                                    | 円超〜1,145万円以下(:<br>円超〜1,195万円以下(:<br>円超 (または合計所得が<br>小 配偶者の設定を行ってく:<br>あり 配偶者なし            | また(は合計所得が900万円<br>また(は合計所得が950万円<br>に1,000万円超)<br>ださい。<br>(* 障害者区分 ・ (*)<br>(*) 一)<br>(*) 引<br>(*) 同)<br>(*) 引<br>(*) 同)<br>(*) 引<br>(*) 同)<br>(*) 引<br>(*) 同)<br>(*) 引<br>(*) 引<br>(*) 引<br>(*) 引<br>(*) (*)<br>(*) (*)<br>(*)<br>(*) (*)<br>(*) (*)<br>(*) (*)<br>(*)<br>(*) (*)<br>(*)<br>(*)<br>(*)<br>(*)<br>(*)<br>(*)<br>(*)<br>(*)<br>(*)                                                                                                    | <sup>24~950万円以下)</sup><br><sup>24~1,000万円以下)</sup><br>配偶者の有無を選択<br>配偶者なしの場合は次<br>に進みます<br>「<br>本ま調整の計算結果で出た過不<br>を調整する月を選択します<br>※調整される画面はP34をご確認<br>さい<br>※単独年調実施時は調整月は選                                                                                                    |
| 記得者の設定を                                                                                                    | <ul> <li>給与収入(※)が1,095万</li> <li>給与収入(※)が1,145万</li> <li>給与収入(※)が1,195万</li> <li>(※)が1,195万</li> <li>行う場合は「配偶者あり」を押下し</li> <li>配偶者の情報を登録する</li> <li>2647</li> <li>銀を登録する</li> <li>2747</li> <li>銀を登録する</li> <li>2747</li> <li>銀を登録する</li> <li>2747</li> <li>銀を登録する</li> <li>2747</li> <li>銀本登録する</li> <li>2747</li> <li>3758</li> <li>3759</li> <li>5758</li> <li>5758</li> <li>5759</li> <li>5814</li> <li>5958</li> <li>5958</li></ul> | 円超〜1,145万円以下(:<br>円超〜1,195万円以下(:<br>円超(または合計所得が<br>)、配偶者の設定を行ってく:<br>あり<br>配留者なし          | または合計所得が900万円<br>または合計所得が950万円<br>に1,000万円超)<br>ださい。<br>* 障害者区分 ④ 閉<br>① 一<br>① 同<br>① 同<br>① 別居の場合はこちら<br>追加                                                                                                    | <sup>2</sup> ≪950万円以下)<br>素~1,000万円以下)<br>配偶者の有無を選択<br>配偶者なしの場合は次<br>に進みます<br>「<br>本まのます<br>本調整の計算結果で出た過不<br>を調整する月を選択します<br>※調整される画面はP34をご確認<br>さい<br>※単独年調実施時は調整月は選<br>きません。                                                                                                    |
| 配偶者の設定を<br>注意している<br>注意者の「解<br>注意者の「解<br>注意者の「解<br>注意者の「解<br>注意者の「解<br>注意者の「解<br>注意者の「解<br>注意者の「解<br>注意者の「解<br>注意者の「解<br>この<br>この | <ul> <li>給与収入(※)が1,095万</li> <li>給与収入(※)が1,145万</li> <li>給与収入(※)が1,195万</li> <li>給与収入(※)が1,195万</li> <li>行う場合は「配偶者あり」を押下し</li> <li>配偶者の情報を登録する</li> <li>24-5</li> <li>総を登録する</li> <li>かつつと方法はごちら</li> <li>計論は共業性情等単ちまを参考にし</li> <li>シ</li> <li>シ</li> <li>シ</li> <li>如する場合はこ</li> <li>してください</li> <li>数いる場合はほして入力してくた</li> </ul>                                                                                                    | 円超〜1,145万円以下(:<br>円超〜1,195万円以下(:<br>円超 (または合計所得が<br>ふ 配偶者の設定を行ってく:<br>あり 配偶者なし<br>てください)。 | また(は合計所得が900万円度<br>また(は合計所得が950万円度<br>(1,000万円超)<br>ださい。<br>(1,000万円超)<br>ださい。<br>(1,000万円超)<br>(1,000万円超)<br>(1,000万円<br>(1,000万円<br>(1,0005<br>(1,0005<br>(1,0005<br>(1,0005<br>(1,0005<br>(1,0005)<br>(1,0005<br>(1,0005<br>(1,0005)<br>(1,0005)<br>(1,005)<br>(1,0005)<br>(1,005)<br>(1,005)<br>(1,005)<br>(1,005)<br>(1,005)<br>(1,005)<br>(1,005)<br>(1, | ④~950万円以下) 第~1,000万円以下) 配偶者の有無を選択<br>配偶者なしの場合は次<br>に進みます 第音ではない 第音ではない 第音ではない 第書ではない 第書ではない                                                                                                    |

RA

## 控除項目の入力を行います。 回収した用紙に沿って各項目を入力してください。

#### 控除項目の入力職員名:

#### 回収した書類を下記に入力してください

入力金額がわからない場合はこちらのリンプルをご確認ください。

#### 生命保険料控除

|                                 |       |      | 平成26年分 絵与所得者の保険料物除申告:                                                                                                    |
|---------------------------------|-------|------|----------------------------------------------------------------------------------------------------|
| 新生命保険約の一年間支払総額                  | 2,300 | PH . |                                                                                                    |
| 旧生命保険窓の一年間支払総額                  | 0     | 19   | - 報告の支払者の<br>- 株務署長<br>- 株務署長                                                                                                    |
| in i manifiation i mus manage   |       |      | ● 観与所得者の保険料理除甲告書                                                                                                    |
|                                 |       |      | 11 月13日 中 16月14日 13 16月14日 中 16月14日 13 15 15 15 15 15 15 15 15 15 15 15 15 15                                                                                                    |
| 介護保険約の一年間支払総額                   | Q     | 円    | 8                                                                                                    |
|                                 |       |      | 本<br>第一回の255世界時日 AA02年17月前期51(時時日 g) (#384(1997)                                                                                                    |
| 新個人年金保険料の一年間支払総額                | 0     | 121  |                                                                                                    |
| 旧個人年金石原料の一年間支払線舘                | 0     | 14   |                                                                                                    |
|                                 |       |      | H2 ULINEW                                                                                                    |
|                                 |       |      | 56 L                                                                                                    |
|                                 |       |      | Composition (Composition Composition Composite Composition Composition Composition Composition Composition Co |
| 地震保険料控除                         |       |      |                                                                                                    |
| 地震保険料の一年間支払総額                   | 3,200 | 15   | 40,001円から40,000円まで A、CズはD×44-30,000円 50,001円から100,000円まで Bズは<br>約0,001円は上 一形に30,000円 100,000円以上 一部に                                                                                                    |
|                                 |       |      | 第 保險会社等 保険等の 保険 保険等の 保険 保険等の 保険等の対象となった<br>の 名 朴 機能(目前) 期間 契約者の氏名 単単等に向なび来 MACM                                                                                                    |
| 111日 1011日におり始めません。一大日川のいた日本時間で | 0     | TE I | WENNEL CLUP WAR                                                                                                    |

#### 社会保険料控除

ī

4

国民年金の一年間支払総顕 個人で支払っている社会保険料の一年間支払総額

#### 小規模企業共済等掛金控除

小規模企業共済等損金の一年間支払総額

加入している保険の年間保険料等、控除 に必要な項目を入力してください。 分からない場合は、左上のサンプルをク リックすると、実際の用紙の記入例が出 てきます

・心身障害者扶養共済制度に関する契約の損金

| 记偶者特别控除                           |               |                             |                      |                          |
|-----------------------------------|---------------|-----------------------------|----------------------|--------------------------|
| 配偶者の所得額の入力                        | U             | [1]                         |                      |                          |
|                                   | ※配偶者の<br>おしくは | D所得額が48万円以下の<br>「配偶者控除(老人空間 | の場合は、配偶者<br>除対象)」を選択 | の快賀区分で「配価省控除」<br>してください。 |
| 主宅借入金特别控除箱                        |               |                             |                      |                          |
| 住宅借入金特別技稼額の入力                     | 0             | hā.                         |                      |                          |
|                                   |               |                             |                      |                          |
| 入社が今年度の場合<br>入社が今年の場合、下記入力をしてください |               |                             |                      | 今年入社の場合の                 |
| 前職の社名を入力                          |               |                             |                      | み入力してください                |
| 前職の支給総額の入力                        | 0             | Γg.                         | $\leq$               |                          |
| 前職の社会保険料総額                        | 0             | 13                          |                      |                          |
| 前職の税総額                            | u.            | (*)                         |                      |                          |

素 給与所得者の配傷

### 年末調整の最終確認を行います。

### 年末調整結果の確認 職員名

|        |     |              |                    |                  |                  |           |                  | (P       |
|--------|-----|--------------|--------------------|------------------|------------------|-----------|------------------|----------|
| ž      | 月   | 支給月日         | 総支給金額              | 社会保険科寺<br>の控除額   | 社会保険科寺控除後の給与等の金額 | 算出税額      | 年末調整による<br>過不足税額 | 差引徵収税額   |
|        | 1   | 1月1日         | 190,000            | 11,998           | 178,002          | 2,360     | 0                | 2,360    |
|        | 2   | 2月1日         | 190,000            | 11,998           | 178,002          | 2,360     | 0                | 2,360    |
|        | 3   | 3月1日         | 190,000            | 11,998           | 178,002          | 2,360     | 0                | 2,360    |
|        | 4   |              |                    |                  |                  |           |                  |          |
|        | 5   |              |                    |                  |                  |           |                  |          |
| 合野     | 6   |              |                    |                  |                  |           |                  |          |
| F      | 7   | 7月1日         | 190,900            | 12,009           | 178,891          | 2,360     | 0                | 2,360    |
| UT ALL | 8   |              |                    |                  | 1                |           |                  |          |
|        | 9   | 9月1日<br>9月1日 | 191,000<br>190,000 | 95,200<br>96,335 | 95,800<br>93,665 | 0<br>390  | 0                | 0<br>390 |
|        | 10  |              |                    |                  |                  |           |                  |          |
|        | 11  | 11月1日        | 190,000            | 99,080           | 90,920           | 230       | 0                | 230      |
|        | 12  | 12月1日        | 190,000            | 99,080           | 90,920           | 230       | -3,690           | -3,460   |
|        | Ê   | ≙at          | (1)1,521,900       | (2)437,698       | 1,084,202        | (3)10,290 |                  | 19,123   |
| 50     | 1回目 | 11月1日        | 100,000            | 15,455           | 84,545           | 0         | 0                | 0        |
| 3.72   | 2回日 | 1            |                    |                  |                  |           |                  |          |
| T      | , A | 合計           | (4)100,000         | (5)15,455        | 84,545           | (6)0      |                  |          |

#### 配偶者の有無

年末調整

配偶者:無

### 計算対象年の給与情報 が表示されます

|                           | 区分                               |                              | 金額                       |                          |  |  |
|---------------------------|----------------------------------|------------------------------|--------------------------|--------------------------|--|--|
| 給料·手当等                    |                                  | (1                           | ) 1,521,900              | (3) 10,290               |  |  |
| 賞与等                       |                                  | (4) 100,000                  |                          | (6) 0                    |  |  |
|                           | ă)                               | (7                           | ) 1,621,900              | (8) 10,290               |  |  |
| 給与所得控除                    | 後の給与等の金額                         | (9                           | ) 1,070,000              |                          |  |  |
| 所得金額<br>((7-8,500,000円)x1 | 額調整控除額<br>10%、マイナスの場合は0)         | (1円未満切_                      | Lげ、最高150,000円)<br>(10) 0 | 配偶者の                     |  |  |
| 論与所得控除後の給                 | :与等の金額(調整控除後))<br>9 - 10)        | (11                          | ) 1,070,000              | (円)                      |  |  |
|                           | 給与等からの控除分<br>(2+5)               | (1                           | 2) 453,153               |                          |  |  |
| 社会保険料等<br>控除額             | 申告による社会保険料の<br>控除分               |                              | (13) 0                   | 旧長期損害                    |  |  |
|                           | 申告による小規模企業<br>共済等掛金の控除分          |                              | (14) 0                   | (円)                      |  |  |
| 生命保障                      | 険料の控除額                           | (15) 2,300                   |                          | (12)のうち小規模企業             |  |  |
| 地震保障                      | 険料の控除額                           | (16) 3,200                   |                          | (円)                      |  |  |
| 配偶者                       | (特別)控除額                          | (17) 0                       |                          |                          |  |  |
| 扶養 <br>障害者等の              | 控除額及び<br>2 控除額の合計額               | (18) 0                       |                          | (13)のうち国民年金              |  |  |
| 基                         | 慶控除額                             | (19) 480,000                 |                          | (円)                      |  |  |
| 所得控[<br>(12 + 13 + 14 + 1 | 除額の合計額<br>5 + 16 + 17 + 18 + 19) | (20) 938,653                 |                          |                          |  |  |
| 差引課税給与<br>及び算             | 所得金額(11 - 20)<br>)出所得税額          | (1,000円未満切捨て)<br>(21)131,000 |                          | (22) 6,550               |  |  |
|                           | (特定增改築等)住宅借入金等                   | 許寺別控除額                       |                          | (23) 0                   |  |  |
|                           | 年調所得税額(22-23、マイナ                 | スの場合は0)                      |                          | (24) 6,550               |  |  |
| 年調年税額(24×102.             |                                  | .1%)                         | 計算されたもの                  | (100円未満切捨て)<br>(25)6,600 |  |  |
| 差引超過額又は不足額(2              |                                  | 25 - 8)                      | が確認できます。                 | (26) -3,690              |  |  |
|                           |                                  |                              | 確認後、登録をな                 | 7                        |  |  |
|                           |                                  |                              | 11、1カレアノださい              |                          |  |  |
|                           |                                  |                              | リックしてください                |                          |  |  |

### 明細には下記のように反映されます

| 健康保険料                            | 2,935                       | 円  | 介護保険料    | 499                     | 円   |
|----------------------------------|-----------------------------|----|----------|-------------------------|-----|
| 厚生年金保険料                          | 8,562                       | 円  | 雇用保険料    | 1,191                   | 円   |
| 所得税                              | 5,270                       | 円  | 住民税      | a                       | 円   |
|                                  |                             |    | コウジョ1    | 10,000                  | 円   |
|                                  |                             |    | コウジョ 2   | 20,000                  | 円   |
| 控除額合計                            | 48,457                      | 円  |          |                         |     |
| 年末調整分                            |                             |    |          |                         |     |
|                                  |                             | -  | (日本調教の計) | 笛結里が指                   | 守され |
| 差引超過額又は不足額                       | -20,800                     | PB | + 日の給与計  | <u>年</u> 和末77日<br>首両面に反 | にてて |
| 差引超過額又は不足額<br>合計                 | -20,800                     | н  | た月の給与計算  | 算画面に反                   | 映され |
| 差引超過額又は不足額<br>合計<br>준引合計額        | -20,800<br>280,468          | 円  | た月の給与計算  | 算画面に反                   | 映され |
| 훈引超過額又は不足額<br>合計<br>준引合計額<br>振込日 | -20,800<br>280,468<br>12月1日 | 円  | た月の給与計算  | 算画面に反                   | 映され |
| 差引超過額又は不足額<br>合計<br>差引合計額<br>振込日 | -20,800<br>280,468<br>12月1日 | 円  | た月の給与計算  | 算画面に反                   | 映され |
| 差引超過額又は不足額<br>合計<br>差引合計額<br>振込日 | -20,800<br>280,468<br>12月1日 | 円  | た月の給与計算  | 算画面に反                   | 映され |

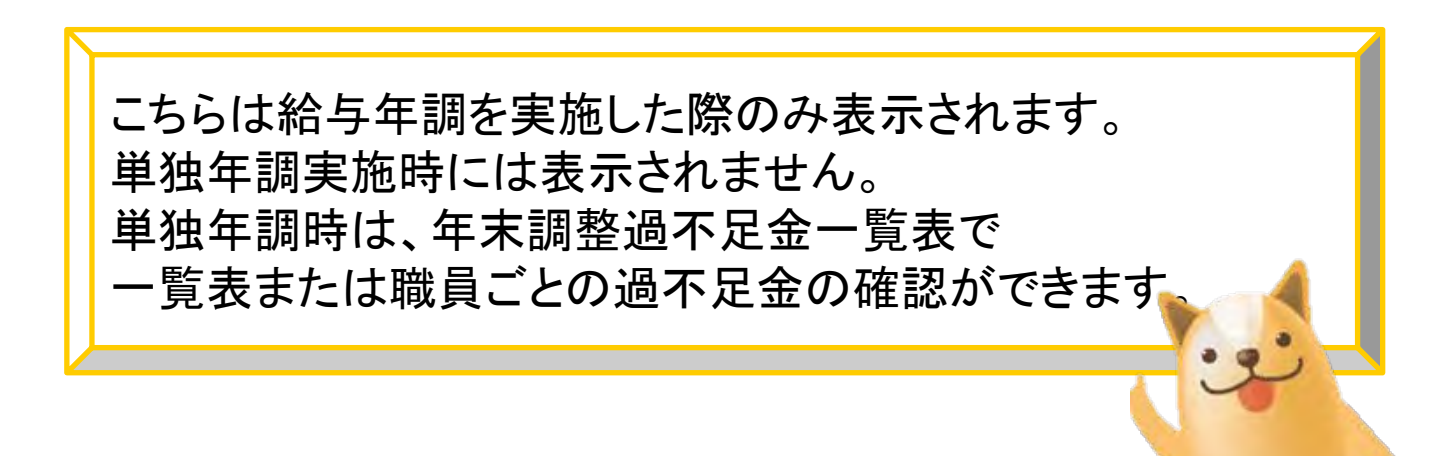

## 源泉徴収簿、源泉徴収票、年末調整過不足金一覧表が印刷 できるようになります。

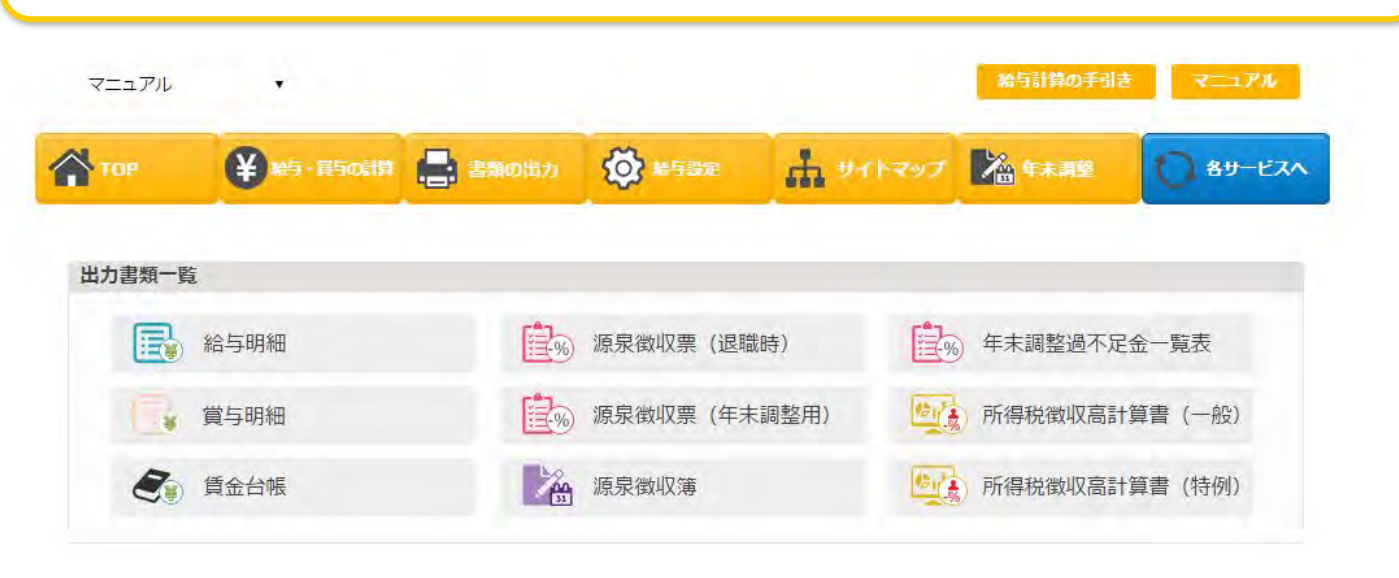

| <b>源泉徴収票</b><br>(年末調整用) | 年末調整の結果を反映した源泉徴収票が出力されます。種類は以下二つから選択できます。<br>PDF:通常の源泉徴収票フォーマットで出力されます。<br>Excel:e-Taxアップロード用のフォーマットで出力されます。<br>※e-Taxアップロードを行うには一部編集が必要です。<br>(詳しくはe-TaxのHPをご確認ください。) |
|-------------------------|----------------------------------------------------------------------------------------------------|
| 源泉徵収票(退職時)              | 退職時に職員に渡す源泉徴収票が出力されま<br>す。<br>※給与計算していれば、いつでも出力可能です。                                                                                                    |
| 源泉徴収簿                   | 年末調整の結果を反映した源泉徴収簿が出力さ<br>れます。                                                                                                    |
| 年末調整過不足金一覧表             | 年末調整(徴収金額or還付金額)の一覧表または<br>職員ごとの計算結果が出力されます。<br>単独年調実施の際は過不足金の確認はこちらの<br>書類で行ってください。                                                                                   |
| で<br>出力後必ずご確認くだ         | さい。                                                                                                    |

Copyright © SMS Co.,Ltd.. All Rights Reserved.

年末調整が終了した後、1月末日までに源泉徴収票を従業 員等へ交付することになっています。

この交付前に、「年末に婚姻届を提出して、配偶者が増え ました」等と申出を受けた場合には、扶養控除等異動申告 書を提出してもらうことで、年末調整のやり直しを行うことが できます。

これを、カイポケ給与計算では<u>再年末調整(再年調)</u>と呼ん でいます。

単独年調で年末調整を実施している場合は再年調はでき ません。再計算で再実施し過不足金の確認をしてください。 その際、前回の過不足金結果・相殺額は表示されません。 再年調を実施する場合は、給与年調・単独年調の設定変 更は行わないでください。

| Тор  | 半約・賞与の計算                              |                                             | 書類の出                                                                       | n 🔯                 | 給与設定     | <b>ћ</b> *       | イトマップ                      | <b>治</b> 年末調整                                                                                 | () 各サービスへ                                  |        |
|------|---------------------------------------|---------------------------------------------|----------------------------------------------------------------------------|---------------------|----------|------------------|----------------------------|-----------------------------------------------------------------------------------------------|--------------------------------------------|--------|
|      |                                       |                                             |                                                                            | 20                  | 20年 年末調整 |                  |                            |                                                                                               |                                            |        |
| 職員一覧 |                                       |                                             |                                                                            |                     |          | 1                |                            |                                                                                               |                                            |        |
| 社員番号 | 氏名                                    | 性別                                          | 年齢                                                                         | 雇用体系                | 1        |                  | 納税<br>区分                   | 還付金                                                                                           | 徵収 操作                                      |        |
|      |                                       | 男                                           | 52                                                                         | 常勤                  | ケ<br>サー  | 省<br>ジヤー<br>供責任者 | 甲                          | 3,390                                                                                         | 0 計算済                                      |        |
|      |                                       | 男                                           | 42                                                                         | 常勤                  | ケアマ      | 点<br>諸<br>ミジャー   | 甲                          | 0                                                                                             | 0 <mark>未計算</mark>                         |        |
|      | 牛末調整)<br>通常の年末調整<br>てください。<br>調整額の支払( | 275 (2) (2) (2) (2) (2) (2) (2) (2) (2) (2) | <b>転代</b><br>1<br>1<br>1<br>1<br>1<br>1<br>1<br>1<br>1<br>1<br>1<br>1<br>1 | か、再年調<br>ちら         | を行うか選択   | ×.               |                            | 年未調整用                                                                                         | の言類出力はこちら<br>0ページトップ                       |        |
|      | 調整額の支払(                               | 田 +<br>(徴収)<br>(<br>) 頁:                    | 多ける<br>後はご<br>年末5                                                          | 1を行う<br>56<br>1章を行う |          | 年ラを選             | 「計算<br>末調整(<br>選択する<br>再年末 | <ul> <li>済」の職員</li> <li>の再計算</li> <li>整</li> <li>るポップア:</li> <li>るので</li> <li>転撃を行</li> </ul> | ■の場合、<br>又は 再年末<br>ップが出力され<br>、<br>う」をクリック | 調<br>れ |

Copyright © SMS Co.,Ltd.. All Rights Reserved.

## 基本の流れは、年末調整と同じです。 異なる箇所に関して記載いたします。

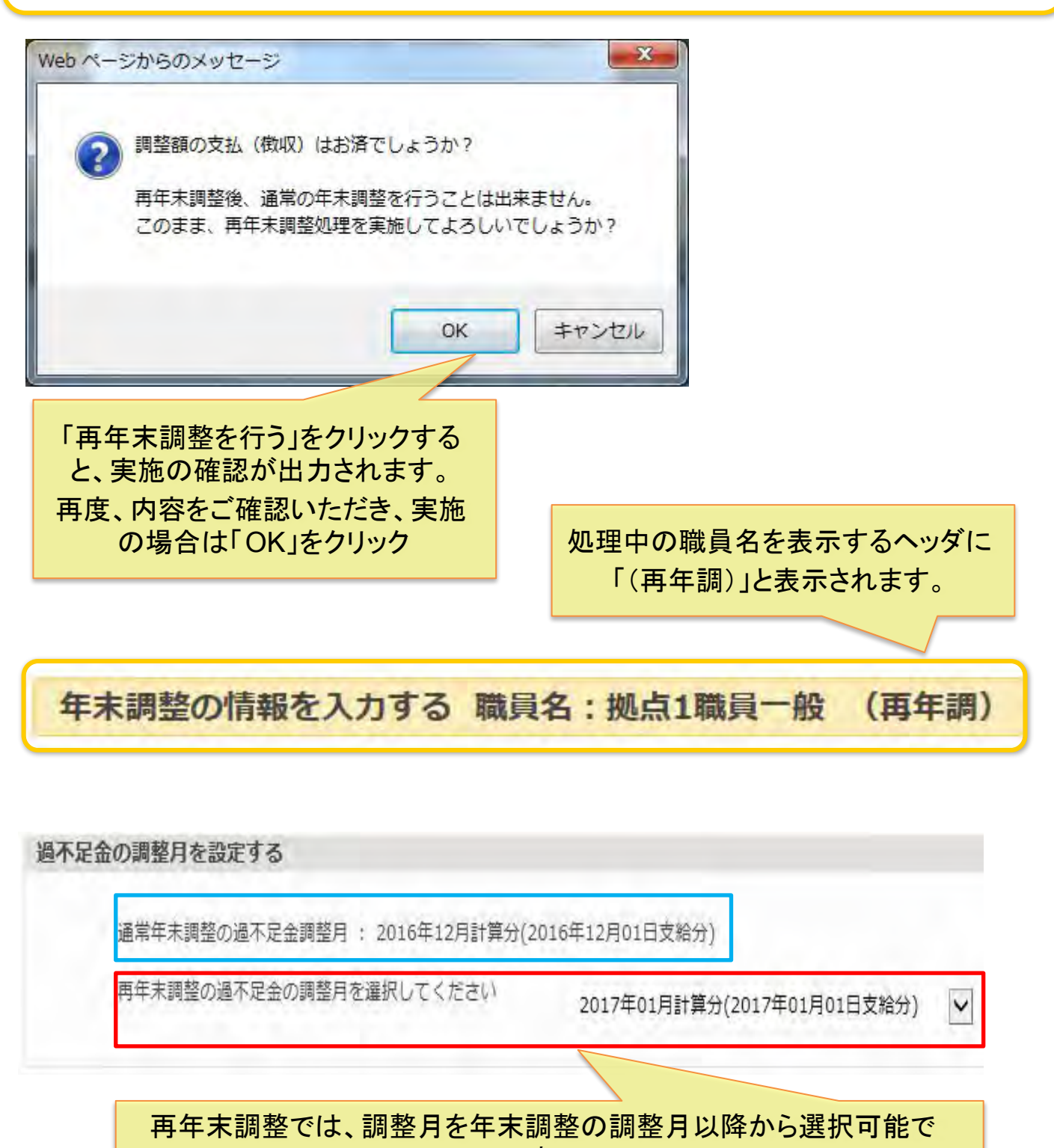

す。 参考情報として年末調整の調整月が表示されます。

## 給与計算画面には 年末調整結果の相殺額と再年末調整結果が表示されます。

| 控除項目                                      | 住日                    | 民税は自動計算     | されませんので、必             | す入力をしてください。                                         |                                 |     |
|-------------------------------------------|-----------------------|-------------|-----------------------|-----------------------------------------------------|---------------------------------|-----|
| 健康保険料                                     | 69.222                | B           |                       | 介護保険料                                               | 10.981                          | B   |
| 厚牛年余保険料                                   | 56.364                | B           |                       | 雇用保険料                                               | 800                             | E I |
| 所須税                                       | 0                     |             |                       | 住民稻                                                 | 0                               |     |
| 7/19/2                                    | 0                     | 13          |                       | 1 ELSIN                                             | 0                               | -   |
| 控除額合計                                     | 137,367               | 円           |                       |                                                     |                                 |     |
| 年末調整分                                     |                       |             |                       | 「差引超過額                                              | 国家結果                            | ĪJ  |
| 差引超過額又は不足額                                | -781,657              | 円           |                       | 「前回の                                                | 、詞空和未<br>)相殺額                   |     |
| 前回の相殺額                                    | 762,257               | 円 <         |                       | は年末調整                                               | 結果の相殺額                          | 湏   |
| 合計                                        |                       |             |                       | が出力                                                 | されます                            |     |
| 差引合計額                                     | 844,290               | 円           |                       |                                                     |                                 |     |
| 給与支給日                                     | 2 •                   | 月 28        | • 8                   |                                                     |                                 |     |
| 十次在人司                                     | 齿风西                   | 差<br>へ =1   | 引合計額                  |                                                     |                                 | ×п  |
| 文 給 組 合 計                                 | - 控际額                 | 谷計一         | 左引趙週額                 | 損又は个定額・                                             | ー則回の相等                          | 校祖  |
|                                           |                       |             | 豆琢                    |                                                     |                                 |     |
|                                           |                       |             |                       |                                                     |                                 |     |
|                                           |                       |             |                       |                                                     |                                 |     |
| 年末調整分                                     |                       |             |                       |                                                     |                                 |     |
| <b>年末調整分</b><br>差引超過額又は不足額                | -762,257              | 円           |                       |                                                     |                                 |     |
| <b>年末調整分</b><br>差引超過額又は不足額                | -762,257              | Ħ           | 再年末                   | 調整後、年末調<br>120-50の整合性                               | 整の調整月                           |     |
| <b>年末調整分</b><br>差引超過額又は不足額<br>合計<br>差引合計額 | -762,257              | E<br>E      | 再年末では相                | 調整後、年末調<br>設額の整合性<br>計超過額又は7                        | 整の調整月<br>を保つため<br>5足額1の         |     |
| <b>年末調整分</b><br>差引超過額又は不足額<br>合計<br>差引合計額 | -762,257<br>2,188,800 | 円<br>一<br>円 | 再年末<br>では相<br>「差<br>編 | 調整後、年末調<br>調整後、年末調<br>記殺額の整合性<br>引超過額又は不<br>集が行えなくな | 整の調整月<br>を保つため<br>「足額」の<br>ります。 |     |

## 給与明細、賃金台帳での確認方法

平成29年02月28日支給 給与支給明細書 氏名 所属 社員番号 計算月 平成29年02月分

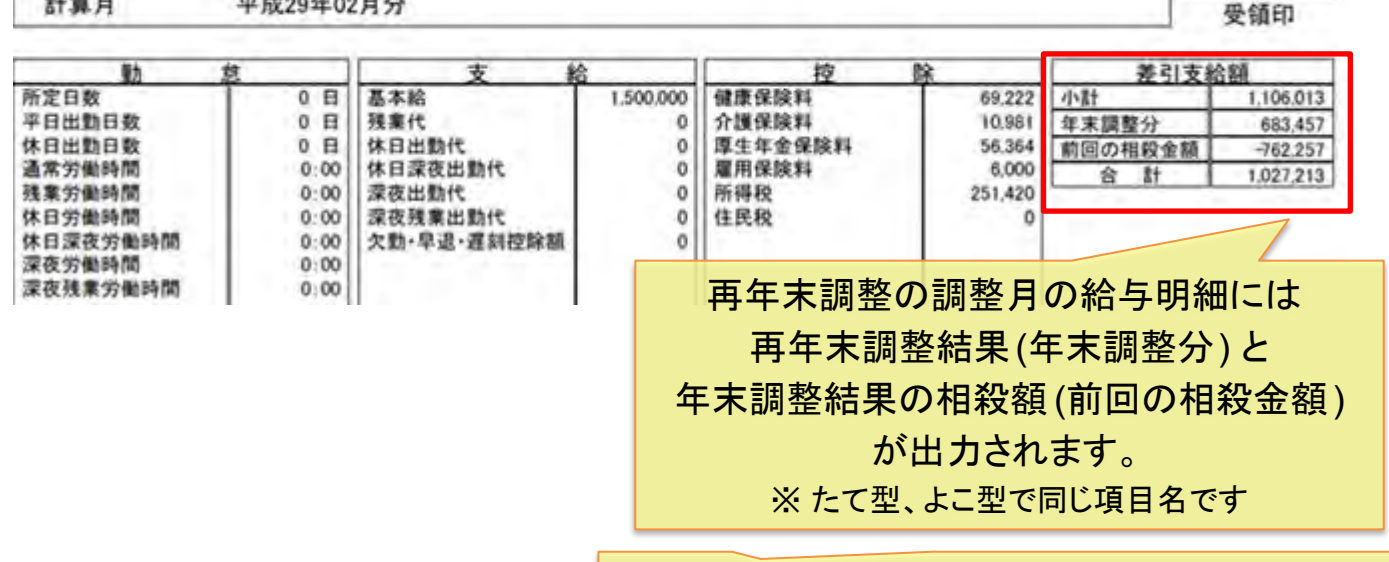

合計 = 小計 + 年末調整分 + 前回の相殺額 ※給与計算と異なりますので、ご注意ください。

### 平成29年度 賃金台帳

| 賃金支給月   | 01月       | 02月       | 月 | 貝立つ岐には、丹午不調金       |
|---------|-----------|-----------|---|--------------------|
| 控除額合計   | 573,457   | 393,987   |   | をした職員に限り、前回の相      |
| 小計      | 1,426,543 | 1,106,013 |   | 殺金額が出力されます。        |
| 年末調整還付金 | 762,257   | 683,457   |   | ※ PDF、EXCELで同じ項目名で |
| 年末調整徴収金 | 0         | 0         |   | <del>_</del>       |
| 前回の相殺金額 | 0         | -762,257  |   |                    |
| 差引合計額   | 2,188,800 | 1,027,213 |   |                    |

差引合計額

=小計 + 年末調整還付金 - 年末調整徴収金 + 前回の相殺額

所得税徴収高計算書では、再年末調整の調整月に年末調整結果と差し引きした金額を出力いたします。

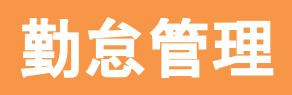

### ◆給与計算からの連動

カイポケ給与計算側からも勤怠管理の情報を取り込むことが可能です。

|      |       |             |                   | 19             | 許說明 1            | 合計算の手引き | マコアル          | 利用規約         |
|------|-------|-------------|-------------------|----------------|------------------|---------|---------------|--------------|
|      | TOP   | ¥ 船与·第与651算 | 📑 書籍の出力           | Ø »Saz         | at 24            | רעדאי   | 年末調整          | Q 89-EZA     |
|      |       |             | 2015 <sup>±</sup> | E12月計算(2015    | 年12月支給           | 分) • 🕨  |               |              |
|      | 職員一覧  |             |                   |                |                  |         |               |              |
|      |       | _           |                   |                |                  | 過去の給与をC | SVで取り込む       | 勤怠達動         |
|      | 社員番号  | 氏名          | 年齢<br>34          | ステータス<br>給与計算済 | 給与支給額<br>185,137 |         | <b>寘</b> 与支給額 | ¥75計算<br>員与  |
|      |       |             |                   |                |                  |         |               | (35)<br>(35) |
| 勤怠連動 | )のステ- | ータスも表示され    | れます               |                | -                | ちらをクリ   | いっちょ          | ると連動さ        |
| 勤怠連動 | )済 :約 | 合与計算へ一度     | き連動してし            | います            | 1                | ます      |               |              |
| 勤怠連動 | )エラー: | 勤怠の情報が      | 入っていな             | いなど、           |                  |         |               |              |
| h    |       | 何らかの理由      | で連動がで             | きていませ          | t                |         |               |              |

勤怠連動済になった後、給与計算側で給与の再計算を行うと ステータスが「給与計算済」になります。

その後、この月に再度、勤怠と連動してもステータスはこのままに

なります。連動自体は実行されます。

※カイポケ勤怠管理のご利用には別途お申込が必要です。 (カイポケ勤怠管理のご利用は無料です。)

### 勤怠管理と連動する

カイポケ勤怠管理で集計した勤怠情報を、カイポケ給与計算に連動することが可能です。方法は下記の通りです。

### ◆勤怠管理からの連動

勤怠の集計が完了したら職員一覧から「連動」ボタンをク リックすると勤怠情報をカイポケ給与計算に送ります。

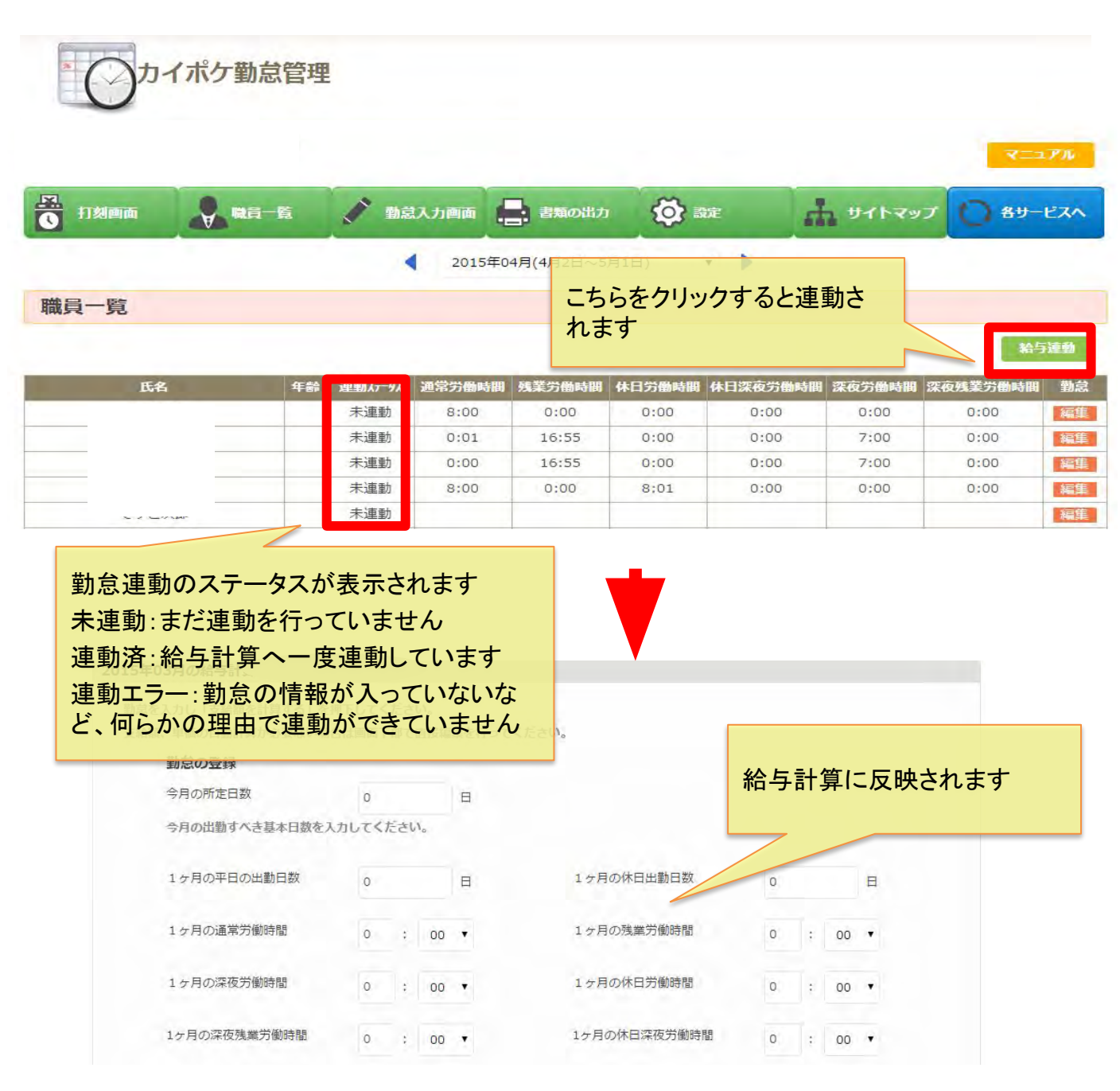

Copyright © SMS Co., Ltd.. All Rights Reserved.

# 給与を振り込む

給与を振り込む

カイポケ給与計算では既存サービスの「カイポケ給与振込」 と連動することが可能です。

計算した金額を、振込機能に送ることで振込データを作成す る手間の削減と、入力ミスが防げます。

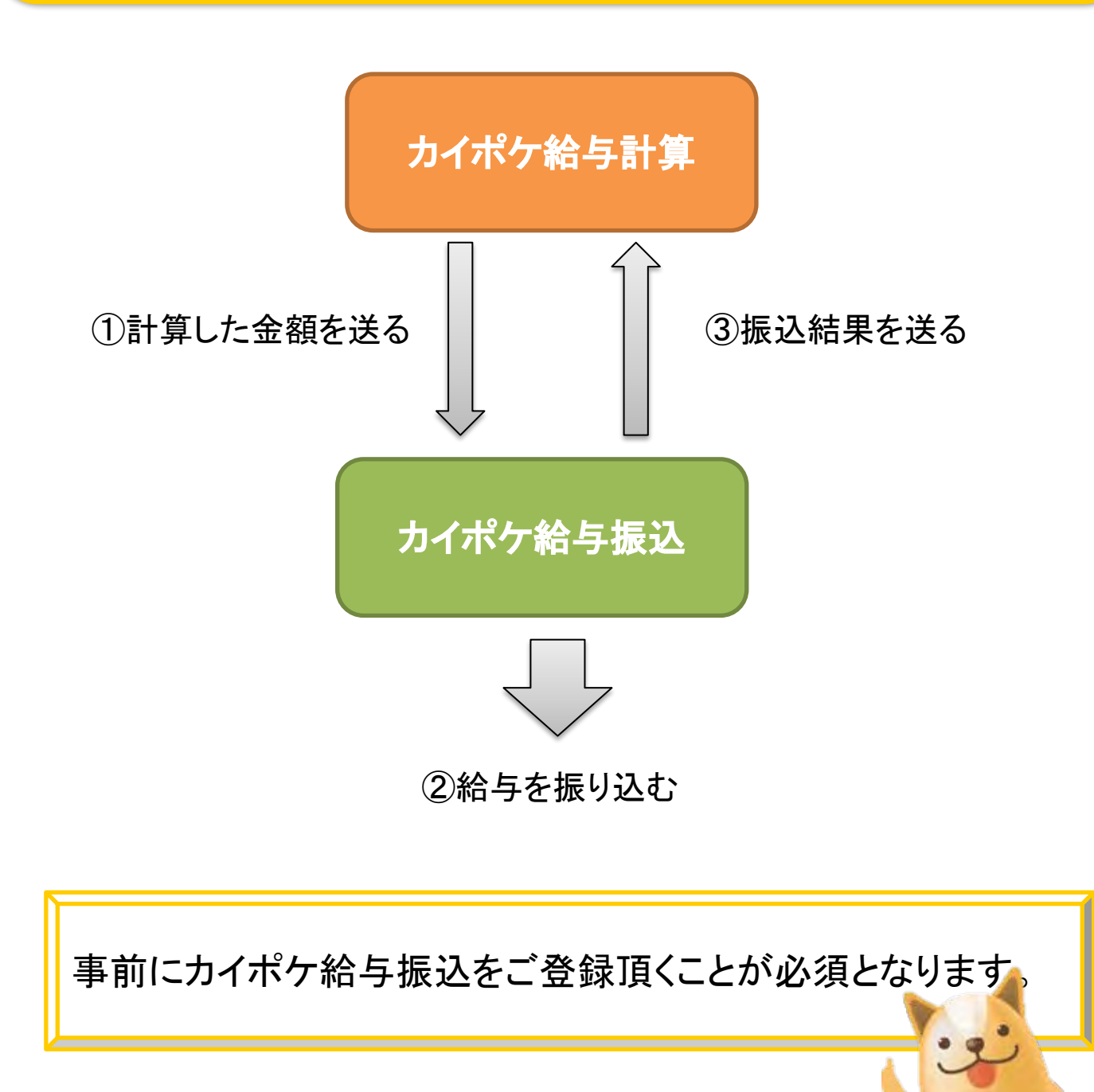

## カイポケ給与振込サービス概要

給与振込サービスは、ビリングシステム株式会社とカイポケが業務提携する 事で、

以下のような事ができるサービスです。

・カイポケ上で給与振込の依頼データを登録し、指定の口座に一括入金す

るだけで、自動で複数の振込先に振込処理を行う事ができます。

< 禁ちまえ、 「「「「「「「「「「「「「「」」」」

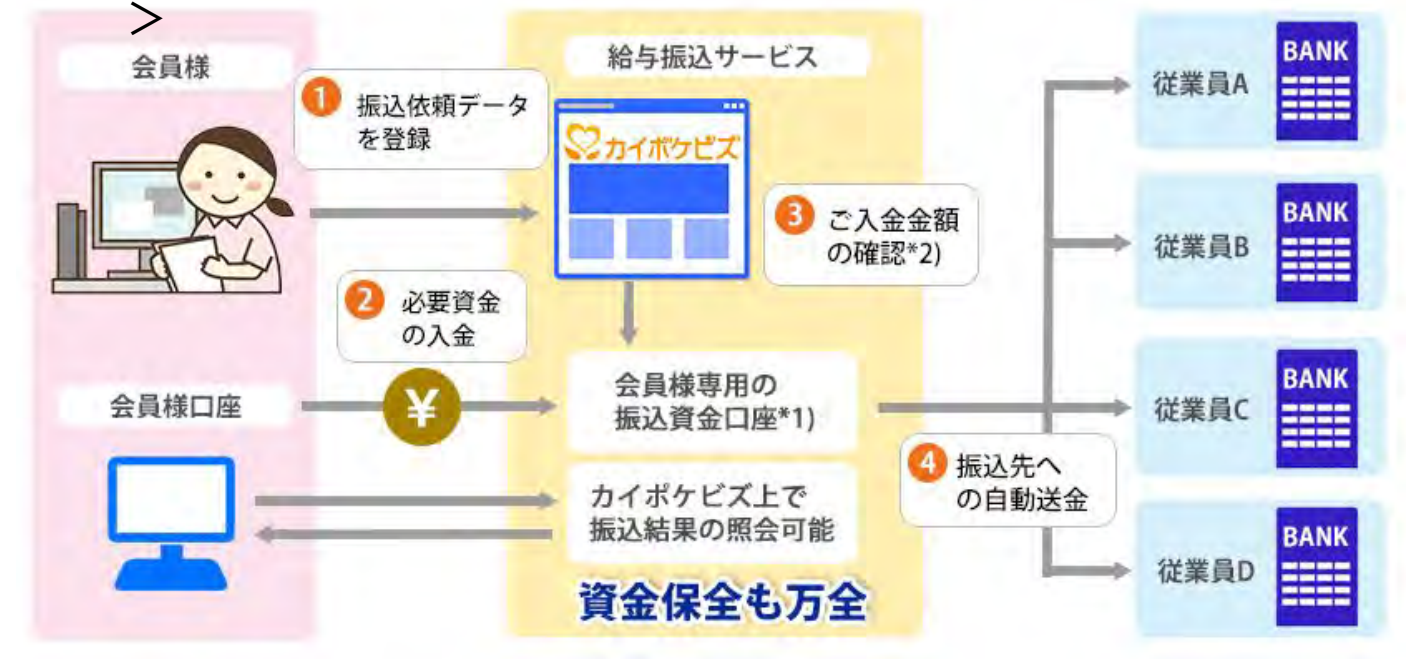

\*1) 会員様専用の振込資金口座として、三井住友銀行の信託口座をご用意しま す。 \*3)

\*2) 振込依頼データに基づく必要資金とご入金金額と突合せます。

\*3)振込依頼人名は、「キュウヨシヨウヨ ミツイスミトモシンタクグチ」となります。

詳しくはカイポケ給与振込ページにてご確認ください。 ※カイポケトップから給与振込ページにいくか、カイポケ給与計算トップの「給 与を振り込む」から確認ができます。

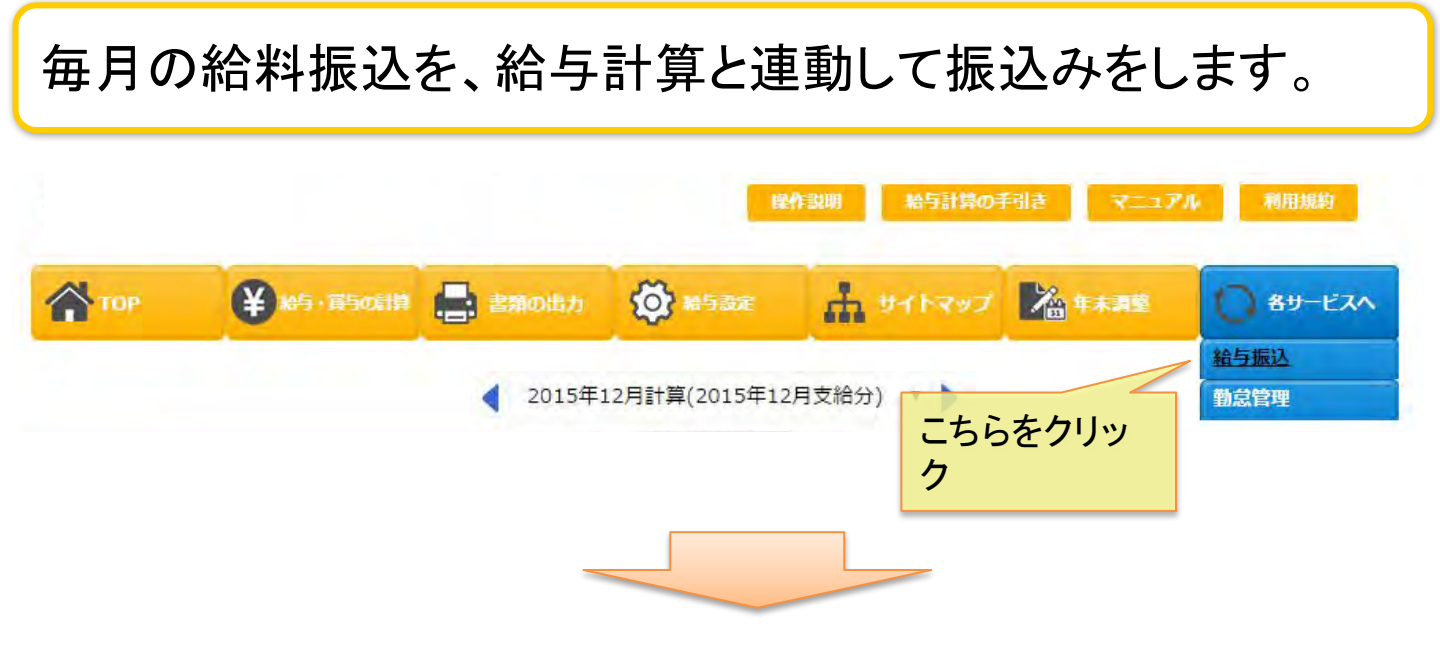

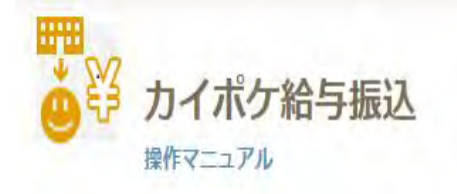

| 拠点名                           | 状態  | 最新の振込      | 操作          |
|-------------------------------|-----|------------|-------------|
| 申込済み、利用中の事業所の場合、申込情報の確認と振込管理が | 申込中 | -          | 申込情報確認      |
| できます。                         | 申込中 |            | 申込情報確認      |
| 未申込の場合はこちらからお申込していただくことができます。 | 利用中 | 2015/02/25 | 申込情報確認 振込管理 |
|                               | 未申込 | -          | 申し込み        |

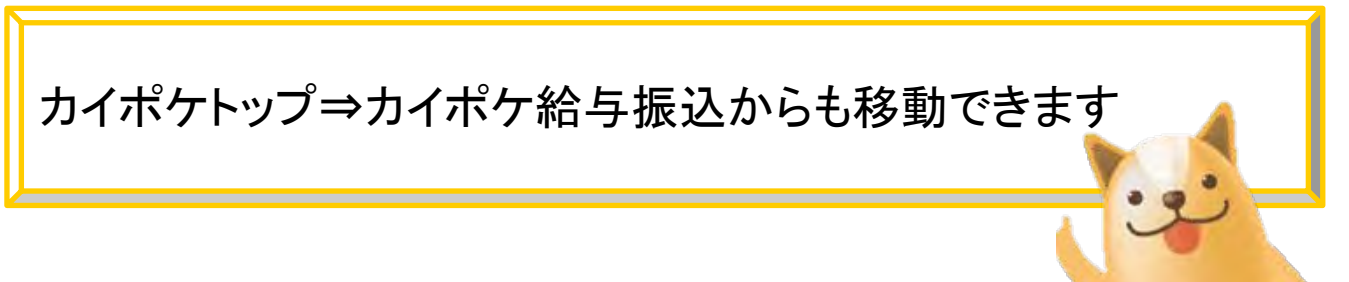

Copyright © SMS Co.,Ltd.. All Rights Reserved.

| ■振込先口座登録      | 振込先口座登録          |                      |
|---------------|------------------|----------------------|
| ■給与振込登録       | 新規給与振込の登録        | 給与振込の登録はこち<br>らをクリック |
| 込情報           |                  |                      |
| 合与/賞与振込日      | 2015/02/25       | 振込情報の変更              |
| 辰込件数          | 1件               | を行う際はこちら             |
| 計金額<br>手数料含む) | ¥211,384         | をクリック                |
| (金先           | 三井住友銀行           | 詳細を確認                |
| 犬態            | 受付済              | データ修正                |
| (金期日          | 2015/02/20 15:00 |                      |
| ]座残高※         | ¥O               |                      |
| 合与/賞与振込日      | 2015/02/20       |                      |
| 辰込件数          | 2件               |                      |
| 計金額<br>手数料含む) | ¥10,176          |                      |
| <b>人金先</b>    | 三井住友銀行           | 詳細を確認                |
| 犬態            | 受付済              | データ修正                |
| (金期日          | 2015/02/17 15:00 |                      |
| ]座残高※         | ¥0               |                      |

## 給与を振り込む4

「給与計算から取り込む」ボタンを押すと、金額と振込日・振込種別が連動されます。給与の計算がされていない場合は取り込みが行われません。

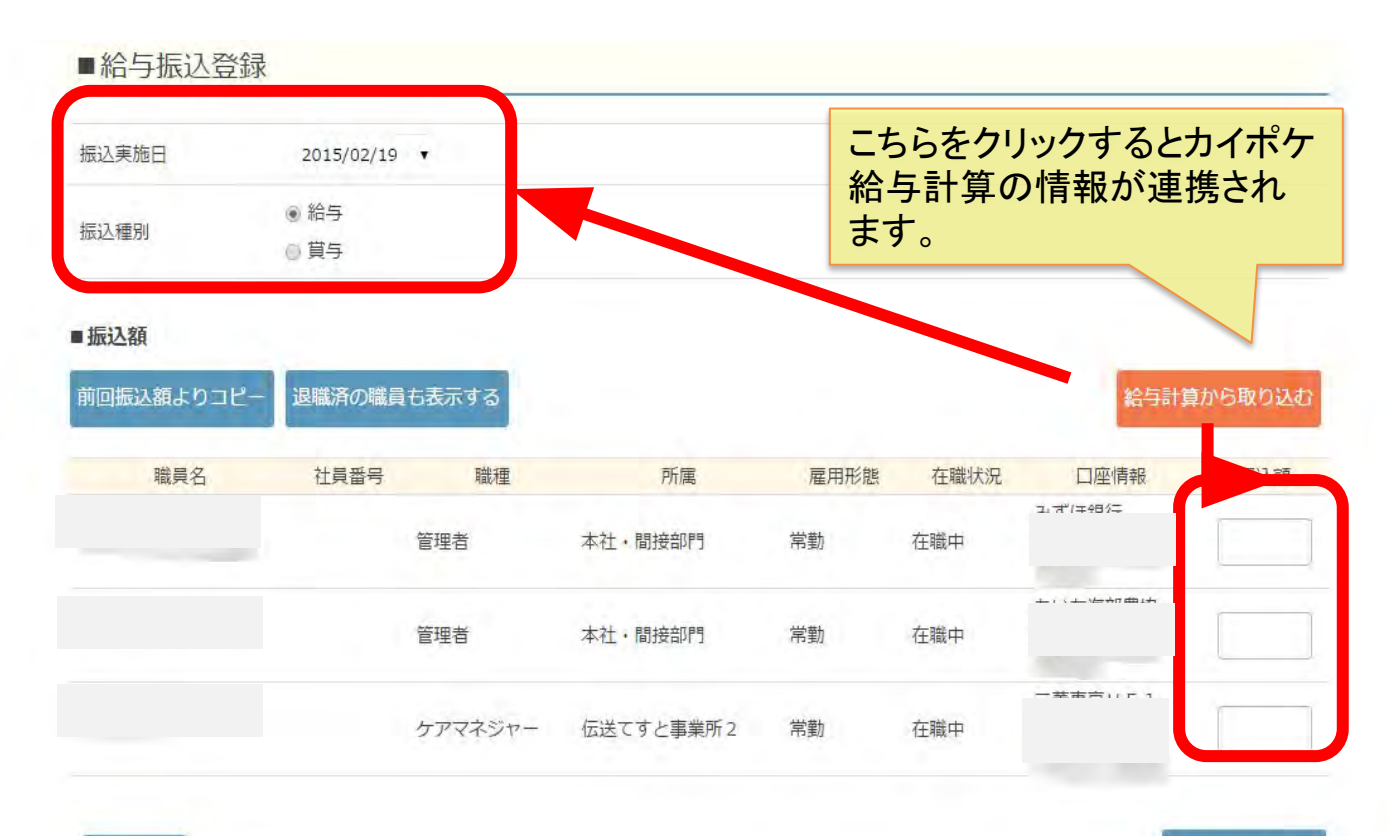

職員名、口座情報、金額が合っているこ とを確認後、こちらをクリックしてくださ い。 保存する